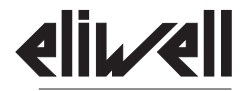

by Schneider Electric

# **IDPIUS** 902/961/971/974

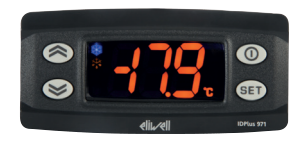

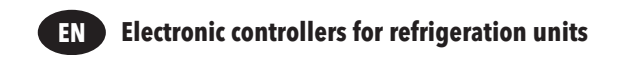

## CONTENTS

| IDPlus 902/961 USER INTERFACE (KEYS AND LEDS) | 4  |
|-----------------------------------------------|----|
| IDPlus 971/974 USER INTERFACE (KEYS AND LEDS) | 6  |
| IDPlus 902/961 CONNECTIONS                    | 8  |
| IDPlus 902/961 APPLICATIONS                   | 9  |
| IDPlus 971 CONNECTIONS                        | 10 |
| IDPlus 971 APPLICATIONS                       | 11 |
| IDPlus 974 CONNECTIONS                        | 12 |
| IDPlus 974 APPLICATIONS                       | 13 |
| LOADING DEFAULT APPLICATIONS                  | 14 |
| SETPOINT MODIFICATION LOCK                    | 14 |
| INSTRUMENT ON/OFF                             | 14 |
| ACCESSING AND USING THE MENUS                 | 14 |
| MANUAL DEFROST CYCLE ACTIVATION               | 15 |
| MECHANICAL INSTALLATION - DIMENSIONS          | 15 |
| TROUBLESHOOTING                               | 15 |
| ALARMS                                        | 16 |
| PASSWORDS                                     | 18 |
| USING THE COPYCARD                            | 18 |
| MACHINE STATUS MENU                           | 19 |
| PROGRAMMING MENU                              | 19 |
| MAX/MIN TEMPERATURE ALARMS                    | 20 |
| LIABILITY AND RESIDUAL RISKS                  | 20 |
| DISCLAIMER                                    | 21 |
| ELECTRICAL CONNECTIONS                        | 21 |
|                                               |    |

EN

| 21 |
|----|
| 22 |
| 22 |
| 24 |
| 25 |
| 26 |
| 30 |
| 31 |
| 32 |
| 37 |
| 38 |
| 39 |
|    |

## **IDPlus 902/961 USER INTERFACE**

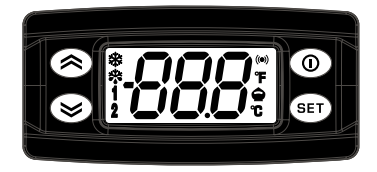

## **IDPlus 902/961**

| KEYS                                                                                                    |     |                                                                                                    |  |  |  |  |
|----------------------------------------------------------------------------------------------------|-----|----------------------------------------------------------------------------------------------------|--|--|--|--|
| UP<br>Press and release<br>Scroll menu items<br>Increases values<br>Press for at least 5 sec<br>Activates the Manual Defrost function              | 0   | STANDBY (ESC)<br>Press and release<br>Returns to the previous menu level<br>Confirms parameter value<br>Press for at least 5 sec<br>Activates the Standby function<br>(when outside the menus) |  |  |  |  |
| DOWN<br>Press and release<br>Scroll menu items<br>Decrease values<br>Press for at least 5 sec<br>Function can be configured by the user (par. H32) | set | SET (ENTER)<br>Press and release<br>Displays alarms (if active)<br>Opens Machine Status menu<br>Press for at least 5 sec<br>Opens Programming menu<br>Confirm commands                         |  |  |  |  |

|                                                                                                    |                                                              | 4                                                                                     | EDs          |                                                     |                                                           |  |  |
|----------------------------------------------------------------------------------------------------|--------------------------------------------------------------|---------------------------------------------------------------------------------------|--------------|-----------------------------------------------------|-----------------------------------------------------------|--|--|
|                                                                                                    | Reduced SET /<br>Flashing:<br>Quick flashing:<br>Off:        | Economy LED<br>economy Setpoint active<br>access to level2 parameters<br>otherwise    | ((t=1))      | Alarm LED<br>Permanently on:<br>Flashing:<br>Off:   | alarm active<br>alarm acknowledged<br>otherwise           |  |  |
| ₩                                                                                                    | <b>Compressor LI</b><br>Permanently on:<br>Flashing:<br>Off: | ED<br>compressor active<br>a delay, a protection or a locked<br>start-up<br>otherwise | **           | Defrost LED<br>Permanently on:<br>Flashing:<br>Off: | defrost active<br>manual or D.l. activation<br>otherwise  |  |  |
| 1                                                                                                    | HEAT status LE<br>Permanently on:<br>Off:                    | D<br>compressor in HEAT<br>otherwise                                                  | 2            | <b>Status Led</b><br>Flashing:<br>Off:              | manual or D.I. activation of<br>Deep Cooling<br>otherwise |  |  |
| °C                                                                                                    | ° <b>C LED</b><br>Permanently on:<br>Off:                    | °C setting (dro = 0)<br>otherwise                                                     | °F           | ° <b>F LED</b><br>Permanently on:<br>Off:           | °F setting (dro = 1)<br>otherwise                         |  |  |
| * To activate the LOC function:<br>- enter the "Basic Commands" menu by pressing the key set.<br>- press keys (①) and (会) within 2 seconds.                                                                                                    |                                                              |                                                                                       |              |                                                     |                                                           |  |  |
| If the LOC function is <b>Active</b> and you try to enter the "Programming" menu, the text LOC appears. If this happens, the parameters are still displayed but cannot be edited. To disable the keypad lock, repeat the aforementioned procedure. |                                                              |                                                                                       |              |                                                     |                                                           |  |  |
| * When s<br>all fund                                                                                                    | witched on, the d<br>tion correctly.                         | evice performs a Lamp Test; the d                                                     | isplay and I | LEDs will flash for                                 | several seconds to check that they                        |  |  |

## **IDPlus 971/974 USER INTERFACE**

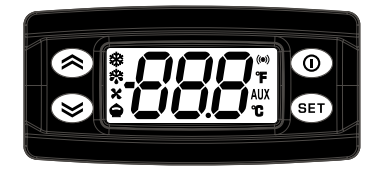

## **IDPlus 971/974**

|   | KEYS                                                                                                    |     |                                                                                                    |  |  |  |  |
|---|----------------------------------------------------------------------------------------------------|-----|----------------------------------------------------------------------------------------------------|--|--|--|--|
| 8 | UP<br>Press and release<br>Scroll menu items<br>Increases values<br>Press for at least 5 sec<br>Activates the Manual Defrost function             | 0   | Standby (ESC)<br>Press and release<br>Returns to the previous menu level<br>Confirms parameter value<br>Press for at least 5 sec<br>Activates the Standby function<br>(when outside the menus) |  |  |  |  |
| 8 | DOWN<br>Press and release<br>Scroll menu items<br>Decrease values<br>Press for at least 5 sec<br>Function can be configured by the user (par.H32) | set | SET (ENTER)<br>Press and release<br>Displays alarms (if active)<br>Opens Machine Status menu<br>Press for at least 5 sec<br>Opens Programming menu<br>Confirm commands                         |  |  |  |  |

|                                                                                                    | LEDs                                                      |                                                                                    |             |                                                        |                                                                   |  |  |  |
|----------------------------------------------------------------------------------------------------|-----------------------------------------------------------|------------------------------------------------------------------------------------|-------------|--------------------------------------------------------|-------------------------------------------------------------------|--|--|--|
|                                                                                                    | Reduced SET /<br>Flashing:<br>Quick flashing:<br>Off:     | Economy LED<br>economy Setpoint active<br>access to level2 parameters<br>otherwise | ((t=1))     | Alarm LED<br>Permanently on:<br>Flashing:<br>Off:      | alarm active<br>alarm acknowledged<br>otherwise                   |  |  |  |
| ₩                                                                                                    | Compressor LE<br>Permanently on: con<br>Flashing:<br>Off: | D<br>pressor active<br>a delay, a protection or a locked<br>start-up<br>otherwise  | *           | Defrost LED<br>Permanently on: de<br>Flashing:<br>Off: | frost active<br>manual or D.I. activation<br>otherwise            |  |  |  |
| ×                                                                                                    | Fans LED<br>Permanently on:<br>Off:                       | fans active<br>otherwise                                                           | AUX         | Aux LED<br>Permanently on:<br>Flashing:                | Aux output active<br>manual or D.I. activation of<br>Deep Cooling |  |  |  |
| °C                                                                                                    | ° <b>C LED</b><br>Permanently on: °C s<br>Off:            | setting (dro =0)<br>otherwise                                                      | °F          | ° <b>F LED</b><br>Permanently on: °F<br>Off:           | setting (dro =1)<br>otherwise                                     |  |  |  |
| * To activate the LOC function: - enter the "Basic Commands" menu by pressing the key set.<br>- press keys () and () within 2 seconds.                                                                                                    |                                                           |                                                                                    |             |                                                        |                                                                   |  |  |  |
| If the LOC function is <b>Active</b> and you try to enter the "Programming" menu, the text LOC appears. If this happens, the parameters are still displayed but cannot be edited. To disable the keypad lock, repeat the aforementioned procedure. |                                                           |                                                                                    |             |                                                        |                                                                   |  |  |  |
| * When s<br>all fund                                                                                                    | witched on, the d                                         | evice performs a Lamp Test; the di                                                 | splay and L | EDs will flash for                                     | several seconds to check that they                                |  |  |  |

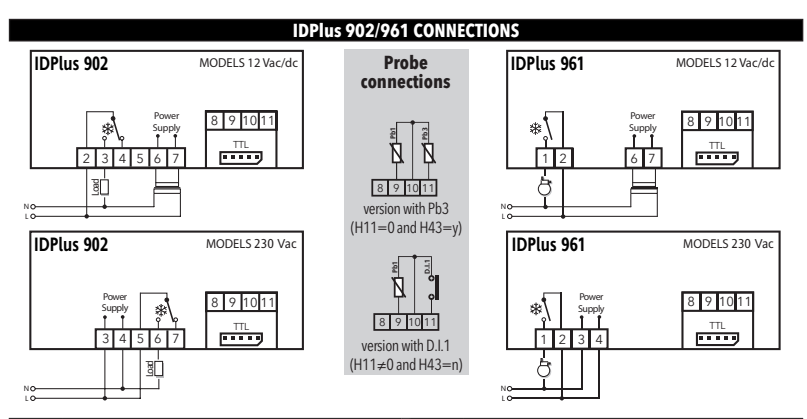

| IDPlus | 902: TERMINALS                               | IDPlu | s 961: TERMINALS                             |
|--------|----------------------------------------------|-------|----------------------------------------------|
| OUT1   | OUT1 relay                                   | *     | 1-2: Compressor relay                        |
| Supply | 6-7: models 12 Vac/dc or 3-4: models 230 Vac | Suppl | 6-7: models 12 Vac/dc or 3-4: models 230 Vac |
| N-L    | 230 Vac power supply                         | N-L   | 230 Vac power supply                         |
| 10-9   | Probe Pb1                                    | 10-9  | Probe Pb1                                    |
| 10-11  | Digital Input 1/ Pb3 probe                   | 10-11 | Digital Input 1/ Pb3 probe                   |
| ΠL     | TTL Input                                    | TTL   | TTLInput                                     |
|        |                                              |       |                                              |

| Application setting                                         | s             |     |     |     | AP1&AP2                                                       |
|-------------------------------------------------------------|---------------|-----|-----|-----|---------------------------------------------------------------|
| F = Functions<br>H = Inputs and Outputs<br>R = Relay Output | AP1           | AP2 | AP3 | AP4 |                                                               |
| Cold application                                            | Х             | Х   |     | Х   | ₩ <sup>7</sup> Ambient                                        |
| Hot application                                             |               |     | Х   |     |                                                               |
| F - Timed defrost                                           | Х             |     |     | Х   | ↓ <u>↓</u> ↓                                                  |
| F - Alarm on Pb1                                            | Х             | Х   | Х   | Х   |                                                               |
| F - Overheating                                             |               |     |     | Х   |                                                               |
| H - Pb1 present                                             | Х             | Х   | Х   | Х   | Valve Evaporator Compressor                                   |
| H - Pb3 / D.I.1 enabled                                     |               |     |     | Pb3 |                                                               |
| R - Compressor/Filling                                      | Х             | Х   |     | Х   | AP4                                                           |
| R - Heating elements                                        |               |     | Х   |     | Q RETETER Q                                                   |
|                                                             |               |     |     |     | o initiali o                                                  |
| AP3                                                         | Pb1<br>Ambier | ıt  |     |     |                                                               |
| Ambient = Ambient                                           | +             |     |     |     | Evaporator Compressor                                         |
| Evaporator = Evaporator                                     |               |     |     |     | Compressor = Compressor<br>TEV = Thermestatic Expansion Value |
| Resistor = Resistor                                         |               |     |     |     | I.E.V. = Inermostatic Expansion Valve                         |

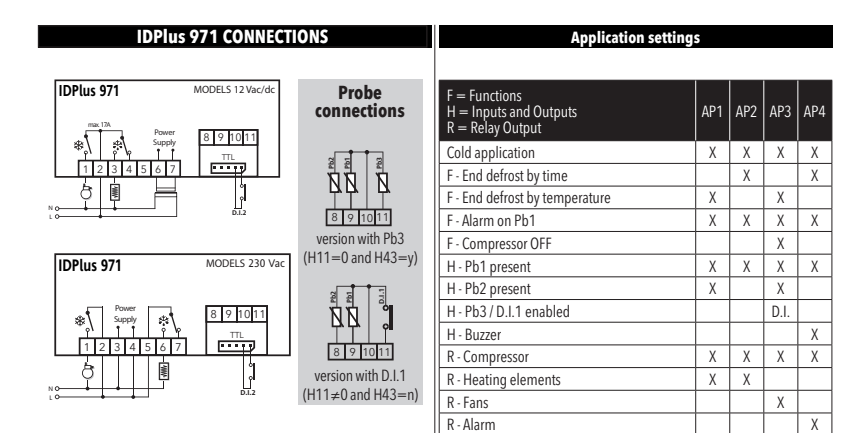

| IDPlus 971: TERMINALS |                                                    |       |                              |  |  |  |  |
|-----------------------|----------------------------------------------------|-------|------------------------------|--|--|--|--|
| *                     | 1-2: Compressor relay                              | TTL   | TTL Input or Digital Input 2 |  |  |  |  |
| *                     | 2-3-4: 12 Vac/dc or 5-6-7: 230 Vac → Defrost relay | 10-9  | Probe Pb1                    |  |  |  |  |
| Supply                | 6-7: models 12 Vac/dc or 3-4: models 230 Vac       | 10-8  | Probe Pb2                    |  |  |  |  |
| Ň-L                   | 230 Vac power supply                               | 10-11 | Digital Input 1/ Pb3 probe   |  |  |  |  |

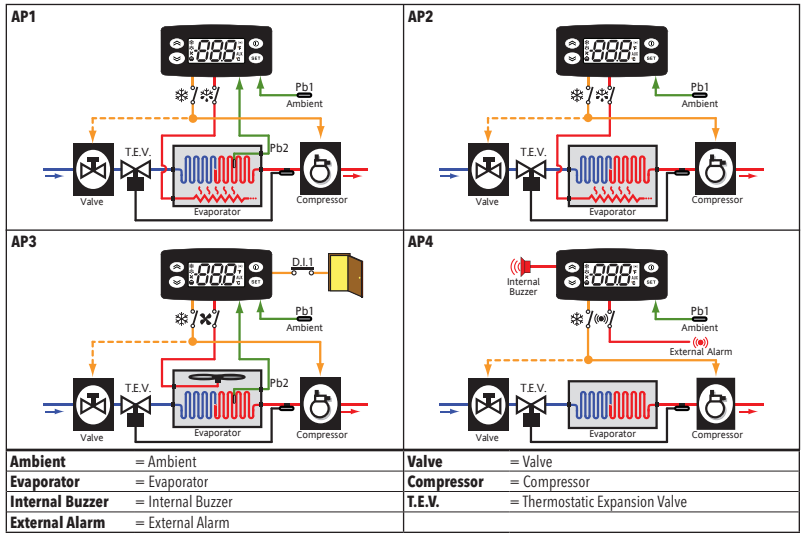

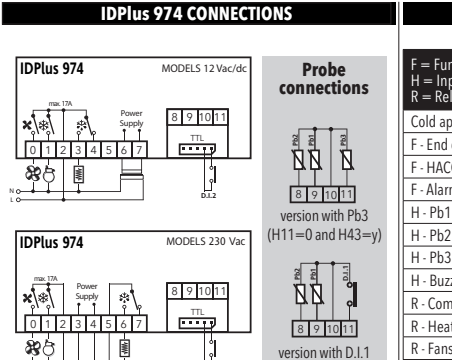

D.1.2

NO-

10-

| F = Functions<br>H = Inputs and Outputs<br>R = Relay Output | AP1 | AP2 | AP3  | AP4 |
|-------------------------------------------------------------|-----|-----|------|-----|
| Cold application                                            | Х   | Х   | Х    | Х   |
| F - End defrost by temperature                              | Х   | Х   | Х    | Х   |
| F - HACCP                                                   |     | Х   |      |     |
| F - Alarm on Pb1                                            | Х   | Х   | Х    | Х   |
| H - Pb1 present                                             | Х   | Х   | Х    | Х   |
| H - Pb2 present                                             | Х   | Х   | Х    | Х   |
| H - Pb3 / D.I.1 enabled                                     |     | Pb3 | D.I. |     |
| H - Buzzer                                                  | Х   | Х   | Х    | Х   |
| R - Compressor                                              | Х   | Х   | Х    | Х   |
| R - Heating elements                                        | Х   | Х   |      |     |
| R - Fans                                                    | Х   | Х   | Х    | Х   |
| R - Auxiliary                                               |     |     | Х    |     |
| R - Reversing valve                                         |     |     |      | Х   |

Application settings

| IDPlus | 974: TERMINALS                                     | 1     |                              |
|--------|----------------------------------------------------|-------|------------------------------|
| X      | 0-2: Fans relay                                    | 10-9  | probe Pb1                    |
| *      | 1-2: Compressor relay                              | 10-8  | probe Pb2                    |
| *      | 2-3-4: 12 Vac/dc or 5-6-7: 230 Vac → Defrost relay | 10-11 | Digital Input 1/ Pb3 probe   |
| Supply | 6-7: models 12 Vac/dc or 3-4: models 230 Vac       | TTL   | TTL Input or Digital Input 2 |
| Ň-L    | 230Vac power supply                                |       |                              |

(H11≠0 and H43=n)

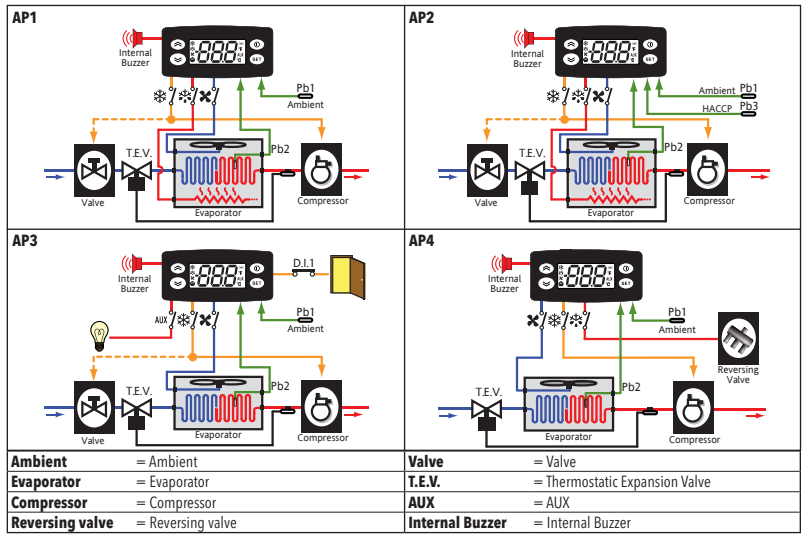

#### LOADING DEFAULT APPLICATIONS

The procedure used to load one of the default applications is:

- when the instrument switches on, press and hold the set key: the label "AP1" will appear;
- scroll through the various applications (AP1-AP2-AP3-AP4) using the S and S keys;
- select the desired application using the key ( AP3" in the example) or cancel the procedure by pressing the key (); alternatively wait for the timeout;
- if the operation is successful, the display will show "y", otherwise "n" will appear;
- after a few seconds the instrument will return to the main display.

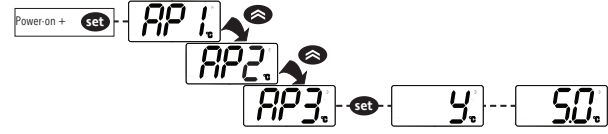

#### LOCK SETPOINT MODIFICATION

The keypad can be locked by entering the "Basic Commands" menu using ce and pressing () and () within 2 seconds, or by programming the "LOC" parameter (see "dis" folder). If the keypad is locked, the "Basic Commands" menu can be accessed and the Setpoint displayed, but the value cannot be modified.

#### **INSTRUMENT ON/OFF**

The instrument can be switched off by pressing the key 🌑 for longer than 5 seconds. In this condition, the adjustment algorithms and defrost cycles are disabled and the text "OFF" will appear on the display.

### ACCESSING AND USING THE MENUS

Resources are organised into menus. Press and release the 🚳 key to access the "Machine Status" menu. To access the "Programming" menu, press the 🚳 key for more than 5 seconds. If no keys are pressed for over 15 seconds (Timeout), or if the where the second second s

#### MANUAL DEFROST CYCLE ACTIVATION

Hold down the 🔿 key for longer than 5 seconds. It is only activates if the temperature conditions are fulfilled. Otherwise, the display will flash three times to indicate that the operation will not be performed.

### **MOUNTING - DIMENSIONS**

The device is designed for panel mounting. Drill a 29x71 mm hole and insert the instrument; secure it with the special brackets provided. Do not install the instrument in damp and/or dirty places; in fact, it is suitable for use in places with ordinary or normal levels of pollution. Keep the area around the instrument cooling slots adequately ventilated.

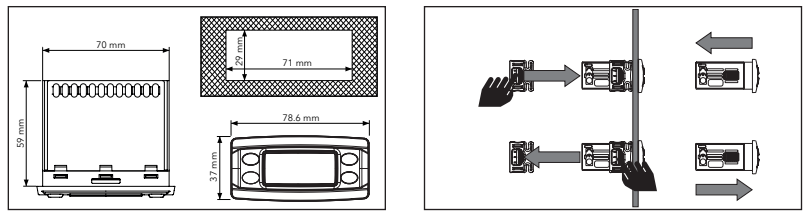

#### DIAGNOSTICS

Alarms are always indicated by the buzzer (if present) and the alarm icon (...)

To switch off the buzzer, press and release any key; the corresponding icon will continue to flash.

N.B.: If alarm exclusion times have been set (see "AL" folder) the alarm will not be signalled.

In the event of an alarm caused by a malfunctioning ambient probe (Pb1), the indication "E1" will appear on the display. For a malfunctioning evaporator probe (Pb2), the indication "E2" will appear (**IDPlus 971/974 only**).

Finally, for a malfunctioning Pb3 probe, the indication "E3" will appear on the display.

|       | ALARMS                                                |                                                                                                    |                                                                                                    |                                                                                                    |  |  |  |  |  |
|-------|-------------------------------------------------------|----------------------------------------------------------------------------------------------------|----------------------------------------------------------------------------------------------------|----------------------------------------------------------------------------------------------------|--|--|--|--|--|
| Label | Fault                                                 | Cause                                                                                                    | Effects                                                                                                    | Remedy                                                                                             |  |  |  |  |  |
| E1    | Cold room<br>probe1 faulty                            | measured values are outside operating<br>range     Probe faulty/short-circuited/open                           | Display label E1     Alarm icon permanently on     Disable max/min alarm controller     Compressor operation based on parameters     "Ont" and "OFt".                                                                                      | check probe type (par. H00)     check probe wiring     replace probe                               |  |  |  |  |  |
| E2    | Defrost probe2<br>faulty<br>only on IDPlus<br>971/974 | measured values are outside operating<br>range     probe faulty/short-circuited/open                           | Display label E2     Alarm icon permanently on     The Defrost will end due to Timeout (dEt)     The evaporator fans will be: on if the compressor     is ON, or running in accordance with the FCO     parameter if the compressor is OFF | <ul> <li>check probe type (par. H00)</li> <li>check probe wiring</li> <li>replace probe</li> </ul> |  |  |  |  |  |
| E3    | Probe3 faulty                                         | <ul> <li>measured values are outside operating<br/>range</li> <li>probe faulty/short-circuited/open</li> </ul> | <ul> <li>Display label <b>E3</b></li> <li>Alarm icon permanently on</li> </ul>                                                                                                    | <ul> <li>check probe type (par. H00)</li> <li>check probe wiring</li> <li>replace probe</li> </ul> |  |  |  |  |  |
| AH1   | Alarm for HIGH<br>Pb1 temperature                     | value read by Pb1 > HAL after time of<br>" <b>tAO</b> " (see "MAX/MIN TEMP. ALARMS)                            | <ul> <li>Recording of label AH1 in folder AL</li> <li>No effect on regulation</li> </ul>                                                                                                    | Wait until value read by Pb1 returns<br>below HAL                                                  |  |  |  |  |  |
| AL1   | Alarm for LOW<br>Pb1 temperature                      | value read by Pb1 < LAL after time of<br>" <b>tAO</b> " (see "MAX/MIN TEMP. ALARMS)                            | <ul> <li>Recording of label <b>AL1</b> in folder AL</li> <li>No effect on regulation</li> </ul>                                                                                                    | Wait until value read by Pb1 returns above LAL                                                     |  |  |  |  |  |
| EA    | External alarm                                        | Digital input activated $(H11 = \pm 5)$                                                                        | <ul> <li>Recording of label EA in folder AL</li> <li>Alarm icon permanently on</li> <li>Regulation locked if rLO = y</li> </ul>                                                                                                    | check and remove the external cause which triggered the alarm on the D.I.                          |  |  |  |  |  |
| OPd   | Door open alarm                                       | digital input activation<br>(H11 = $\pm 4$ )<br>(for longer than <b>tdO</b> )                                  | Recording of label <b>Opd</b> in folder AL     Alarm icon permanently on     Controller locked                                                                                                    | <ul> <li>close the door</li> <li>delay function defined by OAO</li> </ul>                          |  |  |  |  |  |
| Ad2   | Defrost due to timeout                                | end of defrost cycle due to timeout rather<br>than due to defrost end temperature being<br>recorded by Pb2     | <ul> <li>Recording of label Ad2 in folder AL</li> <li>Alarm icon permanently on</li> </ul>                                                                                                    | wait for the next defrost cycle for automatic return                                               |  |  |  |  |  |

| Label       | Fault                                                  | Cause                                                                                                    | Effects                                                                                                    | Remedy                                                                                                    |
|-------------|--------------------------------------------------------|----------------------------------------------------------------------------------------------------|----------------------------------------------------------------------------------------------------|----------------------------------------------------------------------------------------------------|
| сон         | Over Heating<br>alarm                                  | Pb3 value set by parameter SA3 exceeded                                                                                                    | Recording of label COH in folder AL     Alarm icon permanently on     Regulation locked (Compressor)                                                                                                    | <ul> <li>wait for the temperature to return<br/>to a value of SA3 (Setpoint) minus<br/>dA3 (differential)</li> </ul>                                                         |
| nPA         | General pressure<br>switch alarm                       | Activation of pressure alarm by general pressure switch                                                                                               | If the number N of pressure switch activations is:<br>N < PEn:<br>• Recording of folder nPA in folder AL, with the<br>number of pressure switch activations<br>• Regulation locked (Compressor and Fans)                                  | check and remove the cause which<br>triggered the alarm on the D.I.<br>(Automatic Reset)                                                                                     |
| PAL         | General pressure<br>switch alarm                       | Activation of pressure alarm by general pressure switch                                                                                               | If the number N of pressure switch activations is:<br>N = PEn:<br>• Display label PAL<br>• Recording of label PA in folder AL<br>• Alarm LED steady<br>• Regulation locked (Compressor and Fans)                                          | <ul> <li>Switch the device off and back<br/>on again</li> <li>Reset alarms by entering the<br/>functions folder and selecting the<br/>rAP function (Manual Reset)</li> </ul> |
| HC n        | Max/Min Pb3<br>value when out<br>of range (SLH<br>SHH) | Logs the Max/Min value recorded by Pb3<br>when it exceeds range SLHSHH.<br>"n" represents the sequential number of<br>times the range is exceeded.    | <ul> <li>Recording of folder "HC n" in folder AL</li> <li>Alarm LED steady</li> <li>No effect on regulation</li> </ul>                                                                                                    | <b>NB</b> : " <b>n</b> " can assume the values 1 to 8.<br>If $\mathbf{n} > 8$ , folder HC8 will flash and the system will overwrite folders where $\mathbf{n}=1$             |
| tC n        | Pb3 out-of-range<br>dwell time<br>(SLHSHH)             | Stores the dwell time of the Pb3 value outside<br>range SLHSHH. <b>n</b> " represents the sequential<br>number of times the range is exceeded.        | <ul> <li>Recording of folder "tC n" in folder AL</li> <li>Alarm LED steady</li> <li>No effect on regulation</li> </ul>                                                                                                    | NB: "n" can assume the values 1 to 8.<br>If <b>n</b> > 8, folder HC8 will flash and the<br>system will overwrite folders where <b>n</b> =1                                   |
| bC n        | Value recorded<br>by Pb3 on return<br>from <b>bOt</b>  | Logs the value recorded by Pb3 on return<br>from a blackout. <b>"n"</b> represents the sequential<br>number of blackouts that have occurred.          | <ul> <li>Recording of folder "bC n" in folder AL</li> <li>No effect on regulation</li> </ul>                                                                                                    | <b>NB</b> : " <b>n</b> " can assume the values 1 to 8.<br>If $\mathbf{n} > 8$ , folder bC8 will flash and the system will overwrite folders where $\mathbf{n}=1$             |
| bt <b>n</b> | Pb3 out-of-range<br>dwell time<br>during <b>bOt</b>    | Stores the out-of-range dwell time of the<br>Pb3 value during a blackout.<br>"n" represents the sequential number of<br>blackouts that have occurred. | <ul> <li>Recording of folder "bt n" in folder AL.<br/>The value contained will be 0 if the value of<br/>Pb3 has remained within the range, ≠ 0 if the<br/>value has gone outside of the range</li> <li>No effect on regulation</li> </ul> | N.B.: "n" can assume the values 1<br>to 8. If n > 8, folder bC8 will flash<br>and the system will overwrite folders<br>where n=1                                             |

NOTE: to delete folders "HC n", "tC n", "bC n" and "bt n" from folder AL, start function rES in folder FnC.

#### PASSWORD

- Password "PA1": used to access User parameters. The password is not enabled by default (PS1=0). To enable it (PS1=0): press and hold em for longer than 5 seconds, scroll through the parameters using () and () until you see the label PS1, press () to display the value, modify it using () and (), then save it by pressing () of (). If enabled, it will be required in order to access the User parameters.
- Password "PA2": used to access Installer parameters. The password is enabled by default (PS2=15). To modify it (PS2≠15): press @ and hold for longer than 5 seconds, scroll through the parameters using @ and ♥ until you see the label PA2, press @ , set the value to "15" using @ and ♥, then confirm using @ . Scroll through the folders until you find the label difa and press @ to enter. Scroll through the parameters using @ and ♥ until you see the label PS2, press @ to display the value, modify it using @ and ♥, then save it by pressing @ or @ .

The visibility of "PA2" is as follows:

- PA1 and PA2 = 0: Press and hold co for longer than 5 seconds to display "PA1" and "PA2". It will then be possible to decide whether to access the User (PA1) or the Installer (PA2) parameters.
- 2) Otherwise: The password "PA2" is amongst the level1 parameters. If enabled, it will be required when accessing the Installer parameters; to enter it, proceed as instructed for password "PA1".

If the password entered is incorrect, the label PA1/PA2 will be displayed again and the procedure will need to be repeated.

#### USING THE COPY CARD

The Copy Card is connected to the serial port (TTL) and allows rapid programming of the instrument parameters. Access **Installer** parameters by entering "PA2", scroll through the folders using (a) and (b) until folder **FPr** appears. Select it using (c), scroll through the parameters using (c) and (c), then select the function using (c) (c), **UL**).

- Upload (UL): Select UL and press (2). This function uploads the programming parameters from the instrument to the card. If the procedure is a success, "y", will appear on the display, otherwise "n" will appear.
- Format (Fr): This command is used to format the copy card, (recommended when using the card for the first time). Important: the Fr parameter deletes all data present. This operation cannot be cancelled.
- Download: Connect the Copy Card when the instrument is switched off. At power-on, data is downloaded from the copy card to the instrument automatically. At the end of the lamp test, the display will show "dLy" if the operation was successful and "dLn" if not.

NOTE: After downloading, the instrument works with the settings of the new map just downloaded.

#### **MACHINE STATUS MENU**

Access the Machine Status menu by pressing <table-row> and releasing the key. If no alarms are active, the "SEt" label appears. Use the keys 🔕 and 🥯 to scroll through all the folders in the menu:

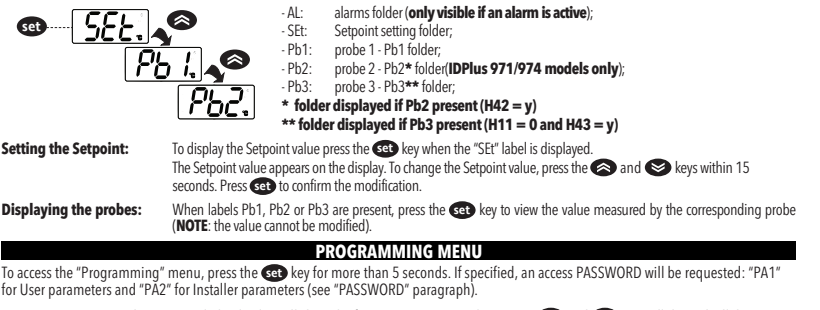

- User parameters: When accessed, the display will show the first parameter (e.g. "diF"). Press (and (to scroll through all the parameters on the current level. Select the desired parameter by pressing (to save the changes.
- Installer parameters: When accessed, the display will show the first folder (e.g. "CP"). Press (and through the folders on the current level. Select the desired folder using (a). Press (b) and (c) to scroll through the parameters in the current folder and select the parameter using (c). Press (c) and (c) to modify it and (c) to save the changes.
- NOTE: Make sure you switch the instrument off and on again each time the parameter configuration is changed, in order to prevent malfunctioning in the configuration and/or timing in progress.

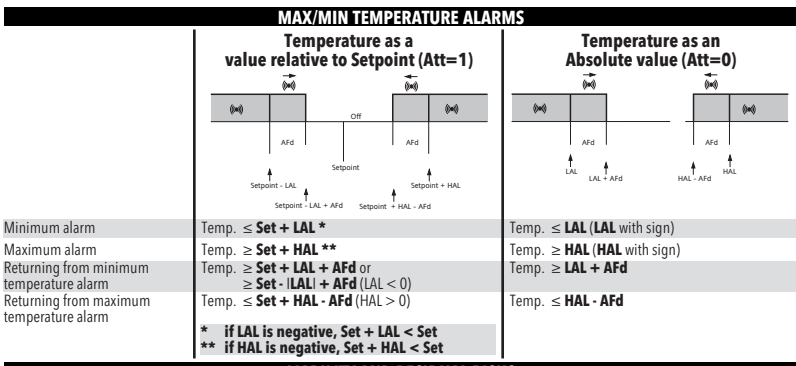

#### LIABILITY AND RESIDUAL RISKS

ELIWELL CONTROLS SRL declines any liability for damage due to:

- installation/uses different from those specified and, in particular, not complying with the safety regulations and/or instructions given in this document;
- · use on panels that do not provide adequate protection against electric shocks, water or dust when assembled;
- use on panels allowing access to dangerous parts without the use of tools;
- · tampering with and/or modifying the product;
- installation/use on panels not complying with current standards and regulations.

#### DISCLAIMER

This document is the exclusive property of ELIWELL CONTROLS SRL and may not be reproduced or circulated unless expressly authorised by ELIWELL CONTROLS SRL itself.

Every care has been taken in preparing this document; nevertheless ELIWELL CONTROLS SRL cannot accept liability for any damage resulting from its use. The same applies to any person or company involved in preparing and editing this document. ELIWELL CONTROLS SRL reserves the right to make aesthetic or functional changes at any time without notice.

#### ELECTRICAL CONNECTIONS

#### Attention! Make sure the machine is switched off before working on the electrical connections.

The instrument is equipped with screw or disconnectable terminal blocks for connecting electrical cables with a max. diameter of 2.5 mm<sup>2</sup> (one wire per terminal for power connections): for the terminal ratings, see the label on the instrument.

Do not exceed the maximum permissible current; in case of higher loads, use a suitably rated contactor. Make sure the power supply voltage complies with that required by the instrument. Probes have no connection polarity and can be extended using a normal bipolar cable (note that the extension of the probes influences the electromagnetic compatibility - EMC - of the instrument: take great care with the wiring). Probe cables, power supply cables and the TTL serial cable should be routed separately from power cables.

#### **CONDITIONS OF USE**

#### Permitted use

For safety reasons, the instrument must be installed and used according to the instructions supplied and, in particular, parts under dangerous voltages must not be accessible in normal conditions. The device must be adequately protected from water and dust with regard to its application, and must only be accessible using tools (except for the front panel). The device is suitable for use in household refrigeration appliances and/or similar equipment and has been tested for safety aspects in accordance with the harmonised European reference standards.

#### Improper use

Any use other than that expressly permitted is prohibited. The relay contacts provided are of a functional type and subject to failure: any protection devices required by product standards, or suggested by common sense for obvious safety requirements, must be installed externally to the instrument.

|                           | TECHNICAL DATA (EN 60730-2-9)                                 |
|---------------------------|---------------------------------------------------------------|
| Classification:           | operation (not safety) device for incorporation               |
| Mounting:                 | panel mounting with 71x29 mm (+0.2/-0.1 mm) drilling template |
| Type of action:           | 1.B                                                           |
| Pollution class:          | 2                                                             |
| Material class:           | Illa                                                          |
| Overvoltage category:     | II                                                            |
| Rated impulse voltage:    | 2500 Vac                                                      |
| Temperature:              | Use: -5 55 °C - Storage: -30 85 °C                            |
| Power supply:             | 12 Vac/dc (±10%) 50/60 Hz or 230 Vac (±10%) 50/60 Hz          |
| Consumption:              | 4.5 W max                                                     |
| Digital outputs (relay):  | refer to the label on the device                              |
| Fire resistance category: | D                                                             |
| Software class:           | A                                                             |
|                           |                                                               |

NOTE: check the power supply specified on the instrument label; contact our Sales Office for power supply and relay ratings.

#### FURTHER INFORMATION

#### Input Characteristics

| Display range:   | NTC: -50.0 110 °C; PTC: -55.0 140 °C; PT1000: -55.0 150°C (on display with 3 digits + sign) |
|------------------|---------------------------------------------------------------------------------------------|
| Accuracy:        | NTC, PTC, PT1000 (-55.0 70.0 °C): Better than 0.5% of full scale +1 digit                   |
| ,                | PT1000 (70.0 150 °C): Better than 0.6% of full scale +1 digit                               |
| Resolution:      | 0.1 °C                                                                                      |
| Buzzer:          | YES (depending on model)                                                                    |
| Analogue inputs: | IDPlus 902/961: 1 NTC (default)/PTC/PT1000 (parameter H00)                                  |
| 5 1              | IDPlus 971/974: 2 NTC (default)/PTC/PT1000 (parameter H00)                                  |
| Digital inputs:  | IDPlus 902/961: 1 voltage free digital input;                                               |
| 5                | IDPlus 971/974: 2 voltage free digital inputs                                               |
|                  | N.B.: - D.I.1 can also be configured as a probe input (H11=0 and H43=y)                     |
|                  | - D.I.2, if activated, should be connected to terminals 1-2 of the TTL (IDPlus 971/974)     |
|                  |                                                                                             |

#### **Output Characteristics**

Digital outputs:

| IDPlus 902: | 1 OUT1 relay:                                            | NO 8(4) A - NC 6(3) A max 250 Vac                                                                         |
|-------------|----------------------------------------------------------|----------------------------------------------------------------------------------------------------|
| IDPlus 961: | 1 Compressor relay:                                      | UL60730 (A) 2Hp (12FLA - 72LRA) max 240 Vac                                                               |
| IDPlus 971: | 1 Defrost relay:<br>1 Compressor relay:                  | NO 8(4) A - NC 6(3) A max 250 Vac<br>UL60730 (A) 2Hp (12FLA - 72LRA) max 240 Vac or                       |
| IDPlus 974: | 1 Defrost relay:<br>1 Compressor relay:<br>1 Fans relay: | NO 8(4) A - NC 6(3) A max 250 Vac<br>UL60730 (A) 2Hp (12FLA - 72LRA) max 240 Vac or<br>5(2) A max 250 Vac |

#### Mechanical Characteristics

Ċ

R

| recharical characteristics |                                                                                                    |
|----------------------------|----------------------------------------------------------------------------------------------------|
| asing:                     | PC+ABS UL94 V-0 resin casing, polycarbonate window, thermoplastic resin keys                           |
| imensions:                 | front panel 78.6x37 mm, depth 59 mm (without terminals)                                                |
| erminals:                  | screw/disconnectable terminals for cables with a diameter of 2.5 mm <sup>2</sup>                       |
| onnectors:                 | TTL for connection of Copy Card + D.I.2 (IDPlus 971/974 models only)                                   |
| umidity:                   | Use / Storage: 1090 %RH (non-condensing)                                                               |
| egulations                 |                                                                                                    |
| ood Safety:                | The device complies with standard EN 13485 as follows:<br>- suitable for storage<br>- application: air |
|                            | - climate range A                                                                                      |
|                            | <ul> <li>measurement class 1 in the range -25 15 °C (*)</li> </ul>                                     |
|                            |                                                                                                    |

(\* exclusively using Eliwell probes)

NOTE: The technical specifications given in this document regarding measurement (range, accuracy, resolution, etc.) refer to the instrument and not to any accessories provided, such as the probes. This means, for example, that the error introduced by the probe must be added to the typical error of the instrument.

#### **DESCRIPTION OF IDPlus 902/961 FAMILY**

IDPlus 902/961 devices are controllers with 1 relay output, 1 temperature regulation sensor and 1 multifunctional Digital/Temperature input.

Temperature control and compressor start/stop, plus natural defrost on compressor stop. Heating function: the controller can also be used as a simple ON/OFF thermostat for heating applications.

The Digital input (D.I.) can be used for:

- Energy saving
- Defrost activation
- door switch
- Standby
- external alarm
- Deep Cooling
- pressure switch
- HACCP alarms

|      | TABLE OF 'USER' MENU PARAMETERS (IDPlus 902/961)             |            |       |       |       |       |       |  |  |  |
|------|--------------------------------------------------------------|------------|-------|-------|-------|-------|-------|--|--|--|
| PAR. | DESCRIPTION                                                  | RANGE      | AP1   | AP2   | AP3   | AP4   | M.U.  |  |  |  |
| SEt  | Temperature control SEtpoint                                 | LSE HSE    | 0.0   | 0.0   | 0.0   | -2.0  | °C/°F |  |  |  |
| diF  | Compressor relay activation differential                     | 0.1 30.0   | 2.0   | 2.0   | 2.0   | 0.1   | °C/°F |  |  |  |
| HSE  | Maximum value that can be assigned to the Setpoint           | LSE 302    | 99.0  | 140   | 140   | 5.0   | °C/°F |  |  |  |
| LSE  | Minimum value that can be assigned to the Setpoint           | -58.0 HSE  | -50.0 | -55.0 | -55.0 | -10.0 | °C/°F |  |  |  |
| dit  | Interval between the start of two consecutive defrost cycles | 0 250      | 6     |       |       | 8     | hours |  |  |  |
| dEt  | Defrost timeout                                              | 1 250      | 30    |       |       | 30    | min   |  |  |  |
| HAL  | Maximum temperature alarm                                    | LAL 150    | 50.0  | 150   | 150   | 50.0  | °C/°F |  |  |  |
| LAL  | Minimum temperature alarm                                    | -50.0 HAL  | -50.0 | -50.0 | -50.0 | -50.0 | °C/°F |  |  |  |
| SA3  | Probe 3 alarm Setpoint                                       | -50.0 150  |       |       |       | 70.0  | °C/°F |  |  |  |
| LOC  | Basic commands modification lock                             | n/y        | n     | n     | n     | n     | flag  |  |  |  |
| PS1  | PAssword 1 for access to QUICK menu parameters               | 0 250      | 0     | 0     | 0     | 0     | num   |  |  |  |
| CA1  | Calibration1. Value to be added to the value read by probe 1 | -12.0 12.0 | 0.0   | 0.0   | 0.0   | 0.0   | °C/°F |  |  |  |
| CA3  | Calibration3. Value to be added to the value read by probe 3 | -12.0 12.0 |       |       |       | 0.0   | °C/°F |  |  |  |
| ddL  | Display mode during defrost                                  | 0/1/2      | 0     |       |       | 0     | num   |  |  |  |
| Ldd  | Display lock disabling timeout. 0 = function disabled        | 0 255      | 30    |       |       | 30    | min   |  |  |  |
| H43  | Probe 3 present                                              | n/y        |       |       |       | у     | flag  |  |  |  |
| rEL  | firmware rELease. Reserved: read-only parameter              | 1          | /     | /     | 1     | /     | /     |  |  |  |
| tAb  | tAble of parameters. Reserved: read-only parameter           | /          | /     | 1     | 1     | /     | /     |  |  |  |

Notes: \*\* The USER menu parameters also include "PA2", which can be used to access the Installer menu \*\*\* For the complete list of parameters, see: APPENDIX A: Table of Installer menu parameters

|            | TABLE OF 'INSTALLER' MENU PARAMETERS (II                                                                                                    | DPlus 902/9 | 961)  |       |       |       |       |
|------------|----------------------------------------------------------------------------------------------------|-------------|-------|-------|-------|-------|-------|
| PAR.       | DESCRIPTION                                                                                                    | RANGE       | AP1   | AP2   | AP3   | AP4   | M.U.  |
| SEt        | Temperature control SEtpoint.                                                                                                    | LSE HSE     | 0.0   | 0.0   | 0.0   | -2.0  | °C/°F |
|            | COMPRESSOR ("CP" folder)                                                                                                    |             |       |       |       |       |       |
| diF        | diFferential. Compressor relay activation differential.                                                                                                    | 0,130,0     | 2.0   | 2.0   | 2.0   | 0.1   | °C/°F |
| HSE        | Higher SEt. Maximum value that can be assigned to the Setpoint.                                                                                                    | LSE302      | 99.0  | 140   | 140   | 5.0   | °C/°F |
| LSE        | Lower SEt. Minimum value that can be assigned to the Setpoint.                                                                                                    | -58.0HSE    | -50.0 | -55.0 | -55.0 | -10.0 | °C/°F |
| OSP        | Temperature value to be added to the Setpoint if reduced set enabled<br>(Economy function).                                                                                                  | -30.030.0   | 3.0   | 3.0   | 0.0   | 0.0   | °C/°F |
| Hc         | Control mode. $C(0) = Cold; H(1) = Hot.$                                                                                                    | C/H         | C     | C     | Н     | С     | flag  |
| Ont        | Controller on time for faulty probe.<br>if <b>Ont</b> = 1 and <b>OFt</b> = 0, the compressor remains on;<br>if <b>Ont</b> = 1 and <b>OFt</b> = 0 it runs in duty cycle mode.                 | 0 250       | 0     | 0     | 0     | 0     | min   |
| OFt        | Controller off time for faulty probe.<br>if <b>OFt</b> = 1 and <b>Ont</b> = 0, the controller remains off;<br>if <b>OFt</b> = 1 and <b>Ont</b> > 0, it operates in duty cycle mode.          | 0 250       | 1     | 1     | 1     | 1     | min   |
| dOn        | Compressor relay activation delay after request.                                                                                                    | 0 250       | 0     | 0     | 0     | 0     | secs  |
| dOF        | Delay after switching off and subsequent activation.                                                                                                    | 0 250       | 0     | 0     | 0     | 0     | min   |
| dbi        | Delay between two consecutive compressor activations.                                                                                                    | 0 250       | 0     | 0     | 0     | 0     | min   |
| 0d0<br>(!) | Delay in activating outputs after the instrument is switched on or after a power failure. $0 = \text{not active.}$                                                                           | 0 250       | 0     | 0     | 0     | 0     | min   |
| dcS        | Deep Cooling cycle Setpoint.                                                                                                    | -58.0302    | 0.0   | 0.0   | 0.0   | 0.0   | °C/°F |
| tdc        | Deep Cooling cycle duration.                                                                                                    | 0 255       | 0     | 0     | 0     | 0     | min   |
| dcc        | Defrost activation delay after a Deep Cooling cycle.                                                                                                    | 0 255       | 0     | 0     | 0     | 0     | min   |
|            | DEFROST ("dEF" folder)                                                                                                    |             |       |       |       |       |       |
| dit        | Interval between the start of two consecutive defrost cycles.                                                                                                    | 0 250       | 6     | 0     | 0     | 8     | hours |
| dCt        | Selection of count mode for the defrost interval.<br><b>0</b> = compressor running time;<br><b>1</b> = appliance running time;<br><b>2</b> = A defrost cycle is run at each compressor stop. | 0/1/2       | 1     | 1     | 1     | 1     | num   |

| PAR. | DESCRIPTION                                                                                                    | RANGE    | AP1   | AP2   | AP3   | AP4   | M.U.  |
|------|----------------------------------------------------------------------------------------------------|----------|-------|-------|-------|-------|-------|
| dOH  | Delay for start of first defrost after request.                                                                                                    | 0 59     | 0     | 0     | 0     | 0     | min   |
| dEt  | Defrost timeout; determines the maximum defrost duration.                                                                                              | 1 250    | 30    | 1     | 1     | 30    | min   |
| dPO  | Determines whether the instrument must enter defrost mode at start-up. $\mathbf{n}(0) = no; \mathbf{y}(1) = yes.$                                      | n/y      | n     | n     | n     | n     | flag  |
|      | ALARMS ("AL" folder)                                                                                                    |          |       |       |       |       |       |
| Att  | Can be used to select absolute (Att=0) or relative (Att=1) values for HAL and LAL parameters.                                                          | 0/1      | 0     | 0     | 0     | 0     | num   |
| Afd  | Alarm differential.                                                                                                    | 1.0 50.0 | 2.0   | 2.0   | 2.0   | 2.0   | °C/°F |
| HAL  | Maximum temperature alarm.                                                                                                    | LAL302   | 50.0  | 150   | 150   | 50.0  | °C/°F |
| LAL  | Minimum temperature alarm.                                                                                                    | -58.0HAL | -50.0 | -50.0 | -50.0 | -50.0 | °C/°F |
| PAO  | Alarm exclusion time after re-activation following a power failure.                                                                                    | 0 10     | 0     | 0     | 0     | 0     | hours |
| dAO  | Temperature alarm exclusion time after defrost.                                                                                                    | 0 999    | 0     | 0     | 0     | 0     | min   |
| OAO  | Alarm signalling delay after disabling of digital input.                                                                                               | 0 10     | 0     | 0     | 0     | 0     | hours |
| tdO  | Delay in door open alarm activation.                                                                                                    | 0 250    | 0     | 0     | 0     | 0     | min   |
| tAO  | Time delay for temperature alarm indication.                                                                                                    | 0 250    | 0     | 0     | 0     | 0     | min   |
| rLO  | An external alarm locks the controllers. $\mathbf{n}(0) = \text{does not lock}; \mathbf{y}(1) = \text{locks}.$                                         | n/y      | n     | n     | n     | n     | flag  |
| SA3  | Probe 3 alarm Setpoint.                                                                                                    | -58.0302 | 0.0   | 0.0   | 0.0   | 70.0  | °C/°F |
| dA3  | Probe 3 alarm differential.                                                                                                    | 1.0 50.0 | 1.0   | 1.0   | 1.0   | 10.0  | °C/°F |
|      | LIGHTS & DIGITAL INPUTS ("Lit" folder)                                                                                                    |          |       |       |       |       |       |
| dOd  | Digital input for switching off utilities.<br>0 = disabled;<br>1 = disables fans;<br>2 = disables the compressor;<br>3 = disables fans and compressor. | 0/1/2/3  | 0     | 0     | 0     | 0     | num   |
| dAd  | Activation delay for digital input.                                                                                                    | 0 255    | 0     | 0     | 0     | 0     | min   |
| dCO  | Compressor deactivation delay after door opened.                                                                                                    | 0 255    | 1     | 1     | 1     | 1     | min   |
|      | PRESSURE SWITCH ("PrE" folder)                                                                                                    |          |       |       |       |       |       |
| Pen  | Number of errors allowed per maximum/minimum pressure switch input.                                                                                    | 0 15     | 0     | 0     | 0     | 0     | num   |
| PEI  | Minimum/maximum pressure switch error count interval.                                                                                                  | 1 99     | 1     | 1     | 1     | 1     | min   |
| PEt  | Delay in activating compressor after pressure switch deactivation.                                                                                     | 0 255    | 0     | 0     | 0     | 0     | min   |

| PAR. | DESCRIPTION                                                                                                    | RANGE     | AP1 | AP2 | AP3 | AP4 | M.U.  |
|------|----------------------------------------------------------------------------------------------------|-----------|-----|-----|-----|-----|-------|
|      | COMMUNICATION ("Add" folder)                                                                                                    |           |     |     |     |     |       |
| PtS  | Communication protocol selection. $\mathbf{t}(0) = \text{Televis}; \mathbf{d}(1) = \text{Modbus}.$                                                            | t/d       | t   | t   | t   | t   | flag  |
| dEA  | Index of the device inside the family (valid values from 0 to 14).                                                                                            | 0 14      | 0   | 0   | 0   | 0   | num   |
| FAA  | Device family (valid values from 0 to 14).                                                                                                    | 0 14      | 0   | 0   | 0   | 0   | num   |
| Pty  | Modbus parity bit. $\mathbf{n}(0) = \text{none}; \mathbf{E}(1) = \text{even}; \mathbf{o}(2) = \text{odd}.$                                                    | n/E/o     | n   | n   | n   | n   | num   |
| StP  | Modbus stop bit. <b>1b</b> $(0) = 1$ bit; <b>2b</b> $(1) = 2$ bit.                                                                                            | 1b/2b     | 1b  | 1b  | 1b  | 1b  | flag  |
|      | DISPLAY ('diS' folder)                                                                                                    |           |     |     |     |     |       |
| 100  | Basic commands modification lock. It is still possible to enter parameter                                                                                     | nhi       | n   | n   | n   | n   | flag  |
| LUC  | programming mode and modify them. $\mathbf{n}(0) = \operatorname{no}; \mathbf{y}(1) = \operatorname{yes}.$                                                    | 11/y      |     |     |     |     | nay   |
| PS1  | PAssword1: if <b>PS1≠0</b> is the access key to " <b>User</b> " parameters.                                                                                   | 0 250     | 0   | 0   | 0   | 0   | num   |
| PS2  | PAssword2: if <b>PS2≠0</b> is the access key to "Installer" parameters.                                                                                       | 0 250     | 15  | 15  | 15  | 15  | num   |
| ndt  | Display with decimal point. $\mathbf{n}(0) = \operatorname{no}; \mathbf{y}(1) = \operatorname{yes}.$                                                          | n/y       | у   | у   | у   | у   | flag  |
| CA1  | Calibration 1. Temperature value to be added to the Pb1 value.                                                                                                | -12.012.0 | 0.0 | 0.0 | 0.0 | 0.0 | °C/°F |
| CA3  | Calibration 3. Temperature value to be added to the Pb3 value.                                                                                                | -12.012.0 | 0.0 | 0.0 | 0.0 | 0.0 | °C/°F |
|      | Display mode during defrost. <b>O</b> = display temperature recorded by Pb1;                                                                                  |           |     |     |     |     |       |
| ddL  | 1= lock recorded Pb1 value at the start of the defrost cycle;                                                                                                 | 0/1/2     | 0   | 0   | 0   | 0   | num   |
|      | 2= display the "dEF" label.                                                                                                    |           |     |     |     |     |       |
| Ldd  | Timeout value for display unlock - dEF label                                                                                                    | 0 255     | 30  | 30  | 30  | 30  | min   |
|      | Select the unit of measurement used when displaying the temperature recorded by                                                                               |           |     |     |     |     |       |
| dro  | the probes. ( $0 = {}^{\circ}\mathbf{C}, 1 = {}^{\circ}\mathbf{F}$ ).                                                                                         | 0/1       | 0   | 0   | 0   | 0   | flag  |
| 0.0  | NOTE: switching between °C and °F or vice-versa DOES NOT modify the                                                                                           |           | ľ   | ľ   |     |     | nug   |
|      | SEt, dif values, etc. (e.g. Setpoint=10°C becomes 10°F)                                                                                                    |           |     |     |     |     |       |
| ddd  | Selects type of value to display.<br>$\mathbf{O} = \text{Setempts} 1 = \text{probe } \text{Ph}^2 2 = \text{probe } \text{Ph}^2 2 = \text{probe } \text{Ph}^2$ | 0/1/2/3   | 1   | 1   | 1   | 1   | num   |
|      | $\mathbf{U} = \text{Selpoint}, \mathbf{I} = \text{probe PDT}, \mathbf{Z} = \text{probe PDZ}, \mathbf{S} = \text{probe PDS}$                                   |           |     |     |     |     |       |
| сцц  | HACCE ( HCF Toldel)                                                                                                    | EE 0 1E0  | 0.0 | 0.0 | 0.0 | 0.0 | 0C/0E |
|      | Minimum HACCP alarm signals threshold                                                                                                    | -55.0150  | 0.0 | 0.0 | 0.0 | 0.0 | 0C/0E |
| SLFI | Minimum fine const in without sures for the substate be seconded. After this s                                                                                | -33.0130  | 0.0 | 0.0 | 0.0 | 0.0 | U'F   |
| drA  | White the spent in crucal range for the event to be recorded. After this a                                                                                    | 0 99      | 0   | 0   | 0   | 0   | min   |
| dr   | HACCE alarm resolt time after lact resolt                                                                                                    | 0 250     | 0   | 0   | 0   | 0   | hours |
| UΠ   |                                                                                                    | 0230      |     | I U |     | U   | nouls |

| PAR.   | DESCRIPTION                                                                                                    | RANGE             | AP1      | AP2      | AP3    | AP4     | M.U.       |
|--------|----------------------------------------------------------------------------------------------------|-------------------|----------|----------|--------|---------|------------|
| H50    | Enable HACCP and alarm relay functions. <b>0</b> = HACCP alarms NOT enabled;<br><b>1</b> = HACCP alarms enabled and alarm relay NOT enabled;<br><b>2</b> = HACCP alarms enabled and alarm relay enabled.                                                                                                    | 0/1/2             | 0        | 0        | 0      | 0       | num        |
| H51    | HACCP alarm exclusion time.                                                                                                    | 0 250             | 0        | 0        | 0      | 0       | min        |
|        | CONFIGURATION ("CnF" folder) >>>>>>>>>>>>>>>>>>>>>>>>>>>>>>>>>>>>                                                                                                    | ler are changed   | , the co | ntrolle  | r MUST | be pov  | vered-off  |
| H00(!) | Probe type selection. $0 = PTC$ ; $1 = NTC$ ; $2 = PT1000$ .                                                                                                    | 0/1/2             | 1        | 1        | 1      | 1       | num        |
| H11    | Configuration of digital input 1/polarity. 0 = disabled; ±1 = defrost; ±2 = economy<br>Setpoint; ±3 = AUX; ±4 = door switch; ±5 = external alarm; ±6 = Standby;<br>±7 = pressure switch; ±8 = Deep Cooling; ±9 = disable HACCP alarm logging.<br>NOTE: • the "+" sign indicates that the input is active if the contact is closed.<br>• the e"- sign indicates that the input is active if the contact is closen. | -9 +9             | 0        | 0        | 0      | 0       | num        |
| H21    | (IDPlus 961 only). Configurability of digital output 1 (ﷺ). 0= disabled;<br>1= compressor; 2= defrost; 3= fans; 4= alarm; 5= AUX; 6= Standby.                                                                                                    | 0 6               | 1        | 1        | 1      | 1       | num        |
| H22    | (IDPlus 902 only). Configurability of digital output 1 (🕸). Same as H21.                                                                                                    | 0 6               | 1        | 1        | 1      | 1       | num        |
| H31    | Configurability of UP key. <b>0</b> =disabled; <b>1</b> =defrost; <b>2</b> =not used; <b>3</b> =economy Setpoint;<br><b>4</b> =Standby; <b>5</b> =reset HACCP alarms; <b>6</b> =disable HACCP alarms; <b>7</b> =Deep Cooling.                                                                                                    | 0 7               | 1        | 0        | 0      | 1       | num        |
| H32    | Configurability of DOWN key. Same as H31.                                                                                                    | 0 7               | 0        | 0        | 0      | 0       | num        |
| H43    | Probe Pb3 present. $\mathbf{n}(0) = \text{not present}; \mathbf{y}(1) = \text{present}.$                                                                                                    | n/y               | n        | n        | n      | у       | flag       |
| reL    | Device version. Read-only parameter.                                                                                                    | l í               | /        | /        | /      | 1       | /          |
| tAb    | tAble of parameters. Reserved: read-only parameter.                                                                                                    | /                 | /        | 1        | 1      | /       | /          |
|        | COPY CARD ("FPr" folder)                                                                                                    |                   |          |          |        |         |            |
| UL     | Programming parameter transfer from instrument to Copy Card.                                                                                                    | /                 | /        | /        | /      | /       | /          |
| Fr     | Format Copy Card. Erase all data contained in the Copy Card.<br>NOTE: if parameter "Fr" is used, the data entered will be permanently<br>lost. This operation cannot be cancelled.                                                                                                    | /                 | /        | /        | /      | /       | /          |
|        | FUNCTIONS ("FnC" folder)                                                                                                    |                   |          |          |        |         |            |
| rAP    | Reset pressure switch alarms                                                                                                    | /                 | /        | /        | /      | /       | /          |
| rES    | Reset HACCP alarms                                                                                                    | /                 | /        | /        | /      | /       | /          |
| NOTE:  | If one or more parameters marked with (!) are modified, the controller MUST be switched of                                                                                                    | f and then switch | ned on a | igain to | ensure | correct | operation. |

#### DESCRIPTION OF IDPLUS 971 FAMILY

IDPlus 971 devices are controllers with 2 relay outputs, 2 temperature sensors (regulation and evaporator), a multifunctional Digital/Temperature input and a digital input.

The relay output can be used to control:

- compressor
- defrost heating elements
- evaporator fans
- AUX output
- temperature alarm
- Standby

The second probe can be used to control the defrost cycle and the evaporator fans.

The Digital inputs (D.I.1 and D.I.2) can be used for:

- Energy saving
- Defrost activation
- AUX management
- door switch
- Standby
- external alarm
- Deep Cooling
- pressure switch
- HACCP alarms

#### TABLE OF 'USER' MENU PARAMETERS (IDPlus 971)

| PAR. | DESCRIPTION                                                  | RANGE      | AP1   | AP2   | AP3   | AP4   | M.U.  |
|------|--------------------------------------------------------------|------------|-------|-------|-------|-------|-------|
| SEt  | Temperature control SEtpoint                                 | LSE HSE    | 0,0   | 0,0   | 0,0   | 0,0   | °C/°F |
| diF  | Compressor relay activation differential                     | 0,130,0    | 2,0   | 2,0   | 2,0   | 2,0   | °C/°F |
| HSE  | Maximum value that can be assigned to the Setpoint           | LSE 302    | 99,0  | 99,0  | 99,0  | 99,0  | °C/°F |
| LSE  | Minimum value that can be assigned to the Setpoint           | -58.0 HSE  | -50,0 | -50,0 | -50,0 | -50,0 | °C/°F |
| dty  | Type of defrost                                              | 0/1/2      | 0     | 0     |       |       | num   |
| dit  | Interval between the start of two consecutive defrost cycles | 0 250      | 6     | 6     | 6     | 6     | hours |
| dEt  | Defrost timeout                                              | 1 250      | 30    | 30    | 30    | 30    | min   |
| dSt  | End defrost temperature                                      | -50,0 150  | 8,0   |       | 8,0   |       | °C/°F |
| FSt  | Fans stop temperature                                        | -50,0 150  |       |       | 50,0  |       | °C/°F |
| Fdt  | Fan activation delay after a defrost cycle                   | 0 250      |       |       | 0     |       | min   |
| dt   | Coil drainage time                                           | 0 250      |       |       | 0     |       | min   |
| dFd  | To select or exclude the fans (it depends on FCO parameter)  | n/y        |       |       | У     |       | flag  |
| HAL  | Maximum temperature alarm                                    | LAL 150    | 50,0  | 50,0  | 50,0  | 50,0  | °C/°F |
| LAL  | Minimum temperature alarm                                    | -50.0 HAL  | -50,0 | -50,0 | -50,0 | -50,0 | °C/°F |
| dOd  | Enable utility switch-off on activation of door switch       | 0/1/2/3    |       |       | 0     |       | num   |
| dCO  | Compressor deactivation delay after door opened              | 0 255      |       |       | 1     |       | min   |
| LOC  | Basic commands modification lock                             | n/y        | n     | n     | n     | n     | flag  |
| PS1  | PAssword 1 for access to QUICK menu parameters               | 0 250      | 0     | 0     | 0     | 0     | num   |
| CA1  | Calibration1. Value to be added to the value read by probe 1 | -12,0 12,0 | 0,0   | 0,0   | 0,0   | 0,0   | °C/°F |
| CA2  | Calibration2. Value to be added to the value read by probe 2 | -12,0 12,0 | 0,0   |       | 0,0   |       | °C/°F |
| ddL  | Display mode during defrost                                  | 0/1/2      | 0     | 0     | 0     | 0     | num   |
| Ldd  | Display lock disabling timeout. 0 = function disabled        | 0 255      | 30    | 30    | 30    | 30    | min   |
| H42  | Evaporator probe present                                     | n/y        | У     |       | y     |       | flag  |
| rEL  | firmware rELease. Reserved: read-only parameter              | ľ          | 1     | 1     | Ĩ     | /     | 1     |
| tAb  | tAble of parameters. Reserved: read-only parameter           | /          | /     | /     | 1     | /     | /     |

Notes: \*\* The USER menu parameters also include "PA2", which can be used to access the Installer menu. \*\*\* For the complete list of parameters, see: APPENDIX A: Table of Installer menu parameters.

|            | TABLE OF 'INSTALLER' MENU PARAMETERS                                                                                                    | (IDPlus 971 | 1)    |       |       |       |       |
|------------|----------------------------------------------------------------------------------------------------|-------------|-------|-------|-------|-------|-------|
| PAR.       | DESCRIPTION                                                                                                    | RANGE       | AP1   | AP2   | AP3   | AP4   | M.U.  |
| SEt        | Temperature control SEtpoint.                                                                                                    | LSE HSE     | 0,0   | 0,0   | 0,0   | 0,0   | °C/°F |
|            | COMPRESSOR ("CP" folder)                                                                                                    |             |       |       |       |       |       |
| diF        | diFferential. Compressor relay activation differential.                                                                                                    | 0,130,0     | 2,0   | 2,0   | 2,0   | 2,0   | °C/°F |
| HSE        | Higher SEt. Maximum value that can be assigned to the Setpoint.                                                                                                    | LSE302      | 99,0  | 99,0  | 99,0  | 99,0  | °C/°F |
| LSE        | Lower SEt. Minimum value that can be assigned to the Setpoint.                                                                                                    | -58.0HSE    | -50,0 | -50,0 | -50,0 | -50,0 | °C/°F |
| OSP        | Temperature value to be added to the Setpoint if reduced set enabled<br>(Economy function).                                                                                             | -30,030,0   | 3,0   | 3,0   | 0,0   | 3,0   | °C/°F |
| Hc         | Control mode. $C(0) = Cold; H(1) = Hot.$                                                                                                    | C/H         | С     | С     | С     | С     | flag  |
| Ont        | Controller on time for faulty probe.<br>If <b>Ont = 1</b> and <b>OFt = 0</b> , the compressor remains on;<br>if <b>Ont = 1</b> and <b>OFt &gt; 0</b> it runs in duty cycle mode.        | 0 250       | 0     | 0     | 0     | 0     | min   |
| OFt        | Controller off time for faulty probe.<br>If <b>OFt = 1</b> and <b>Ont = 0</b> , the controller remains off;<br>if <b>OFt = 1</b> and <b>Ont &gt;0</b> , it operates in duty cycle mode. | 0 250       | 1     | 1     | 1     | 1     | min   |
| dOn        | Compressor relay activation delay after request                                                                                                    | 0 250       | 0     | 0     | 0     | 0     | secs  |
| dOF        | Delay after switching off and subsequent activation                                                                                                    | 0 250       | 0     | 0     | 0     | 0     | min   |
| dbi        | Delay between two consecutive compressor activations                                                                                                    | 0 250       | 0     | 0     | 0     | 0     | min   |
| 0d0<br>(!) | Delay in activating outputs after the instrument is switched on or after a power failure. $0 = \text{not}$ active.                                                                      | 0 250       | 0     | 0     | 0     | 0     | min   |
| dcS        | Deep Cooling cycle Setpoint.                                                                                                    | -58,0302    | 0,0   | 0,0   | 0,0   | 0,0   | °C/°F |
| tdc        | Deep Cooling cycle duration.                                                                                                    | 0 255       | 0     | 0     | 0     | 0     | min   |
| dcc        | Defrost activation delay after a Deep Cooling cycle.                                                                                                    | 0 255       | 0     | 0     | 0     | 0     | min   |
|            | DEFROST ("dEF" folder)                                                                                                    |             |       |       |       |       |       |
| dtY        | Type of defrost.<br><b>0</b> = electrical defrost; <b>1</b> = reverse cycle defrost;<br><b>2</b> = defrost independent of compressor.                                                   | 0/1/2       | 0     | 0     | 0     | 0     | num   |
| dit        | Interval between the start of two consecutive defrost cycles.                                                                                                    | 0 250       | 6     | 6     | 6     | 6     | hours |

| PAR. | DESCRIPTION                                                                                                    | RANGE     | AP1   | AP2   | AP3   | AP4   | M.U.  |
|------|----------------------------------------------------------------------------------------------------|-----------|-------|-------|-------|-------|-------|
| 10   | Selection of count mode for the defrost interval.                                                                  | 0/1/0     | 1     | 1     | 1     | 1     |       |
| act  | $\mathbf{U} = \text{compressor running time; } 1 = \text{appliance running time;}$                                 | 0/1/2     | 1     | 1     |       |       | num   |
| 401  | <b>Z</b> = A denost cycle is full at each complessor stop.                                                         | 0 50      | 0     | 0     | 0     | 0     | min   |
| dEt  | Defay for start of first defaust after request.                                                                    | 1 250     | 30    | 30    | 30    | 30    | min   |
| dSt  | Defrost and temperature - determined by the evaporator probe                                                       | -50.0 150 | 80    | 50.0  | 8.0   | 50.0  | °C/°E |
| ust  | Determines whether the instrument must enter defrost mode at start-up                                              | -30,0130  | 0,0   | 30,0  | 0,0   | 30,0  | 0/1   |
| dPO  | $\mathbf{n}(0) = \mathbf{n}_0 \cdot \mathbf{v}(1) = \mathbf{v}_0$                                                  | n/y       | n     | n     | n     | n     | flag  |
|      | FANS ("FAn" folder)                                                                                                |           |       |       |       |       |       |
| FSt  | Eans stop temperature                                                                                              | -58.0 302 | 50.0  | 50.0  | 50.0  | 50.0  | °C/°E |
| FAd  | Fan activation differential                                                                                        | 1.0 50.0  | 2.0   | 2.0   | 2.0   | 2.0   | °C/°F |
| Fdt  | Fan activation delay after a defrost cycle.                                                                        | 0250      | 0     | 0     | 0     | 0     | min   |
| dt   | Coil drainage time.                                                                                                | 0250      | 0     | 0     | 0     | 0     | min   |
| dEd  | Allows evaporator fan exclusion to be selected or not selected during defrosting.                                  | nlu       |       |       |       |       | flag  |
| uru  | $\mathbf{y}(0) = \text{yes}(\text{fans excluded}); \mathbf{n}(1) = \text{no}(\text{it depends on FCO parameter}).$ | п/у       | У     | У     | у     | у     | nay   |
| FCO  | Selects or deselects fan deactivation at compressor OFF.                                                           | 0/1/2     | 0     | 0     | 0     | 0     | num   |
| 100  | <b>0</b> = fans off; <b>1</b> = fans active; <b>2</b> = duty cycle.                                                | 0/1/2     | - U   |       | 0     | 0     | num   |
| FOn  | Fans ON time in day duty cycle.                                                                                    | 0 99      | 0     | 0     | 0     | 0     | min   |
| FOF  | Fans OFF time in day duty cycle.                                                                                   | 0 99      | 0     | 0     | 0     | 0     | min   |
| Fnn  | Fans ON time in night duty cycle.                                                                                  | 099       | 0     | 0     | 0     | 0     | min   |
| FnF  | Fans OFF time in night duty cycle.                                                                                 | 099       | 0     | 0     | 0     | 0     | min   |
| ESF  | Night mode activation. $\mathbf{n}(0) = no; \mathbf{y}(1) = yes.$                                                  | n/y       | n     | n     | n     | n     | flag  |
|      | ALARMS ("AL" folder)                                                                                               |           |       |       |       |       |       |
| Δ++  | Can be used to select absolute (Att=0) or relative (Att=1) values for HAL and LAL                                  | 0/1       | 0     | 0     | 0     | 0     | num   |
|      | parameters.                                                                                                    | 0/1       |       |       |       |       |       |
| Afd  | Alarm differential.                                                                                                | 1,0 50,0  | 2,0   | 2,0   | 2,0   | 2,0   | °C/°F |
| HAL  | Maximum temperature alarm.                                                                                         | LAL302    | 50,0  | 50,0  | 50,0  | 50,0  | °C/°F |
| LAL  | Minimum temperature alarm.                                                                                         | -58.0HAL  | -50,0 | -50,0 | -50,0 | -50,0 | °C/°F |
| PAO  | Alarm exclusion time after re-activation following a power failure.                                                | 010       | 0     | 0     | 0     | 0     | hours |
| dAO  | Temperature alarm exclusion time after defrost.                                                                    | 0999      | 0     | 0     | 0     | 0     | min   |

| PAR. | DESCRIPTION                                                                                                    | RANGE      | AP1 | AP2 | AP3 | AP4 | M.U.  |
|------|----------------------------------------------------------------------------------------------------|------------|-----|-----|-----|-----|-------|
| 0A0  | Alarm signalling delay after disabling of digital input.                                                                 | 0 10       | 0   | 0   | 0   | 0   | hours |
| td0  | Delay in door open alarm activation.                                                                                     | 0 250      | 0   | 0   | 0   | 0   | min   |
| tAO  | Time delay for temperature alarm indication.                                                                             | 0 250      | 0   | 0   | 0   | 0   | min   |
| dAt  | Alarm signalling end of defrost due to timeout. $\mathbf{n}(0) = \operatorname{no}; \mathbf{y}(1) = \operatorname{yes}.$ | n/y        | n   | n   | n   | n   | flag  |
| rLO  | External alarm locks controllers. $\mathbf{n}(0) = \text{does not lock}; \mathbf{y}(1) = \text{locks}.$                  | n/y        | n   | n   | n   | n   | flag  |
| SA3  | Probe 3 alarm Setpoint.                                                                                                  | -58,0+302  | 0,0 | 0,0 | 0,0 | 0,0 | °C/°F |
| dA3  | Probe 3 alarm differential.                                                                                              | 1,0 50,0   | 1,0 | 1,0 | 1,0 | 1,0 | °C/°F |
|      | LIGHTS & DIGITAL INPUTS ("Lit" folder)                                                                                   |            |     |     |     |     |       |
| 404  | Digital input for switching off utilities. <b>0</b> =disabled;                                                           | 0/1/2/2    | 0   | 0   | 2   | 0   |       |
| dua  | 1=disables fans; 2=disables the compressor; 3=disables fans and compressor.                                              | 0/1/2/3    | 0   | 0   | 2   | 0   | num   |
| dAd  | Activation delay for digital input.                                                                                      | 0 255      | 0   | 0   | 0   | 0   | min   |
| dCO  | Compressor deactivation delay after door opened.                                                                         | 0 255      | 1   | 1   | 1   | 1   | min   |
|      | PRESSURE SWITCH ("PrE" folder)                                                                                           |            |     |     |     |     |       |
| Pen  | Number of errors allowed per maximum/minimum pressure switch input.                                                      | 0 15       | 0   | 0   | 0   | 0   | num   |
| PEI  | Minimum/maximum pressure switch error count interval.                                                                    | 1 99       | 1   | 1   | 1   | 1   | min   |
| PEt  | Delay in activating compressor after pressure switch deactivation.                                                       | 0 255      | 0   | 0   | 0   | 0   | min   |
|      | COMMUNICATION ("Add" folder)                                                                                             |            |     |     |     |     |       |
| PtS  | Communication protocol selection. $\mathbf{t}(0) = \text{Televis}; \mathbf{d}(1) = \text{Modbus}.$                       | t/d        | t   | t   | t   | t   | flag  |
| dEA  | Index of the device inside the family (valid values from 0 to 14).                                                       | 0 14       | 0   | 0   | 0   | 0   | num   |
| FAA  | Device family (valid values from 0 to 14).                                                                               | 0 14       | 0   | 0   | 0   | 0   | num   |
| Pty  | Modbus parity bit. $\mathbf{n}(0) = \text{none}; \mathbf{E}(1) = \text{even}; \mathbf{o}(2) = \text{odd}.$               | n/E/o      | n   | n   | n   | n   | num   |
| StP  | Modbus stop bit. <b>1b</b> $(0) = 1$ bit; <b>2b</b> $(1) = 2$ bit.                                                       | 1b/2b      | 1b  | 1b  | 1b  | 1b  | flag  |
|      | DISPLAY ("diS" folder)                                                                                                   |            |     |     |     |     |       |
| 100  | Basic commands modification lock. It is still possible to enter parameter                                                | nhu        |     |     |     |     | flag  |
| LUC  | programming mode and modify them. $\mathbf{n}(0) = \operatorname{no}; \mathbf{y}(1) = \operatorname{yes}.$               | п/у        |     |     |     |     | llay  |
| PS1  | PAssword1: if <b>PS1≠0</b> is the access key to <b>User</b> parameters.                                                  | 0 250      | 0   | 0   | 0   | 0   | num   |
| PS2  | PAssword2: if <b>PS2≠0</b> is the access key to <b>Installer</b> parameters.                                             | 0 250      | 15  | 15  | 15  | 15  | num   |
| ndt  | Display with decimal point. $\mathbf{n}(0) = \operatorname{no}; \mathbf{y}(1) = \operatorname{yes}.$                     | n/y        | у   | у   | у   | у   | flag  |
| CA1  | Calibration 1. Temperature value to be added to the Pb1 value.                                                           | -12,0+12,0 | 0,0 | 0,0 | 0,0 | 0,0 | °C/°F |

| PAR.    | DESCRIPTION                                                                                                    | RANGE           | AP1     | AP2      | AP3  | AP4    | M.U.            |
|---------|----------------------------------------------------------------------------------------------------|-----------------|---------|----------|------|--------|-----------------|
| CA2     | Calibration 2. Temperature value to be added to the Pb2 value.                                                                | -12,0+12,0      | 0,0     | 0,0      | 0,0  | 0,0    | °C/°F           |
| CA3     | Calibration 3. Temperature value to be added to the Pb3 value.                                                                | -12,0+12,0      | 0,0     | 0,0      | 0,0  | 0,0    | °C/°F           |
|         | Display mode during defrost.                                                                                                  |                 |         |          |      |        |                 |
| ddL     | 0= display the temperature recorded by Pb1;                                                                                   | 0/1/2           | 0       | 0        | 0    | 0      | num             |
|         | 1 = lock recorded value of Pb1 at defrost start; 2 = display the "dEF" label.                                                 |                 |         |          |      |        |                 |
| Ldd     | Timeout value for display unlock - dEF label.                                                                                 | 0 255           | 30      | 30       | 30   | 30     | min             |
|         | Select the unit of measurement used when displaying the temperature recorded by                                               |                 |         |          |      |        |                 |
| dro     | the probes. ( $0 = {}^{\circ}C, 1 = {}^{\circ}F$ ).                                                                           | 0/1             | 0       | 0        | 0    | 0      | flag            |
| 0.0     | NOTE: switching between °C and °F or vice-versa DOES NOT modify the SEt, diF                                                  |                 | Ū       | Ū        | Ů    | ľ      | neg             |
|         | values, etc. (e.g. Setpoint=10°C becomes 10°F).                                                                               |                 |         |          |      |        |                 |
| ddd     | Selects the type of value to display.                                                                                         | 0/1/2/3         | 1       | 1        | 1    | 1      | num             |
|         | $ \mathbf{U} - \text{Setpoint}, \mathbf{I} - \text{probe PDT}, \mathbf{Z} - \text{probe PDZ}, \mathbf{S} - \text{probe PDS}.$ |                 |         |          |      |        |                 |
| СПП     | HACCE ( HCF 1010er)                                                                                                    | EE 0 1E0        | 0       | 0        | 0    | 0      | 0 <i>C /</i> 0E |
| 200     | Minimum HACCP alarm signals threshold                                                                                         | -55,0150        | 0       | 0        | 0    | 0      | 0C/0E           |
| SLH     | Minimum HACCP diarm signals uneshold.                                                                                         | -55,0150        | 0       | 0        | 0    | 0      | ·U/F            |
| drA     | Minimum time spent in critical range for the event to be recorded. After this a                                               | 0 99            | 0       | 0        | 0    | 0      | min             |
| dell    | HACCP alarm will be inggered and logged.                                                                                      | 0 250           | 0       | 0        | 0    | 0      | houre           |
| arn     | FACCP diditil reset time diter last reset.                                                                                    | 0230            | 0       | 0        | 0    | 0      | nours           |
| 450     | I = HACCP alarms enabled and alarm relay NOT enabled:                                                                         | 0/1/2           | 0       | 0        | 0    | 0      | num             |
| 1150    | <b>2</b> = HACCP alarms enabled and alarm relay not enabled                                                                   | 0/1/2           |         |          |      |        | num             |
| H51     | HACCP alarm exclusion time                                                                                                    | 0 250           | 0       | 0        | 0    | 0      | min             |
| 1101    | CONFIGURATION ("CDE" folder) If one or more parameters present in this ford                                                   | ar are changed  | the cou | atrollar | MUCT | ha nau | arad off        |
|         | and than powered-on.                                                                                                    | er ale changeu, | the col | uoner    | WUSI | ne how | erea-on         |
| H00 (!) | Probe type selection. $0 = PTC$ ; $1 = NTC$ ; $2 = PT1000$ .                                                                  | 0/1/2           | 1       | 1        | 1    | 1      | num             |
|         | Configuration of digital input 1/polarity. $0 = \text{disabled}; \pm 1 = \text{defrost}; \pm 2 = \text{economy}$              |                 |         |          |      |        |                 |
|         | Setpoint; ±3= AUX; ±4= door switch; ±5 = external alarm; ±6= Standby;                                                         |                 |         |          |      |        |                 |
| H11     | ±7= pressure switch; ±8= Deep Cooling; ±9= disable HACCP alarm logging.                                                       | -9 +9           | 0       | 0        | 4    | 0      | num             |
|         | NOTE: • the "+" sign indicates that the input is active if the contact is closed.                                             |                 |         |          |      |        |                 |
|         | <ul> <li>the "-" sign indicates that the input is active if the contact is open.</li> </ul>                                   |                 |         |          |      |        |                 |

| PAR. | DESCRIPTION                                                                                                    | RANGE | AP1 | AP2 | AP3 | AP4 | M.U. |
|------|----------------------------------------------------------------------------------------------------|-------|-----|-----|-----|-----|------|
| H12  | Configuration of digital input 2/polarity. Same as H11.                                                                                                    | -9 +9 | 0   | 0   | 0   | 0   | num  |
| H21  | Configurability of digital output 1 (\$\$).<br><b>0</b> = disabled; <b>1</b> = compressor; <b>2</b> = defrost; <b>3</b> = fans;<br><b>4</b> = alarn; <b>5</b> = AUX; <b>6</b> = Standby.                                            | 0 6   | 1   | 1   | 1   | 1   | num  |
| H22  | Configurability of digital output 2 (🚓). Same as H21.                                                                                                    | 0 6   | 2   | 2   | 3   | 4   | num  |
| H25  | Enable/Disable buzzer.<br><b>0=</b> Disabled; <b>4=</b> Enabled; <b>1-2-3-5-6-7-8</b> =not used.                                                                                                    | 0 8   | 0   | 0   | 0   | 4   | num  |
| H31  | Configurability of UP key.<br><b>0</b> = disabled; <b>1</b> = defrost; <b>2</b> = AUX; <b>3</b> = economy Setpoint; <b>4</b> = Standby;<br><b>5</b> = reset HACCP alarms; <b>6</b> = disable HACCP alarms; <b>7</b> = Deep Cooling. | 0 7   | 1   | 1   | 1   | 1   | num  |
| H32  | Configurability of DOWN key. Same as H31.                                                                                                    | 0 7   | 0   | 0   | 0   | 0   | num  |
| H42  | Evaporator probe present. $\mathbf{n}(0) = \text{not present}; \mathbf{y}(1) = \text{present}.$                                                                                                    | n/y   | у   | n   | у   | n   | flag |
| H43  | Probe 3 present. $\mathbf{n}(0) = \text{not present}; \mathbf{y}(1) = \text{present}.$                                                                                                    | n/y   | n   | n   | n   | n   | flag |
| reL  | Device version. Read-only parameter.                                                                                                    | /     | /   | 1   | /   | /   | 1    |
| tAb  | tAble of parameters. Reserved: read-only parameter.                                                                                                    | /     | /   | /   | /   | /   | /    |
|      | COPY CARD ("FPr" folder)                                                                                                    |       |     |     |     |     |      |
| UL   | Programming parameter transfer from instrument to Copy Card.                                                                                                    | /     | /   | /   | /   | /   | 1    |
| Er   | Format Copy Card. Erase all data contained in the Copy Card.                                                                                                    | ,     | ,   | ,   | ,   | ,   | ,    |
| 1    | NOTE: If parameter is used, the data entered will be permanently                                                                                                    | /     | '   | · / | '   | '   | '    |
|      | ELINCTIONS ("EnC" folder)                                                                                                    |       |     |     |     |     |      |
| rΔP  | Reset pressure switch alarms                                                                                                    | /     | 1   | 1   | 1   | 1   | /    |
| rES  | Reset HACCP alarms.                                                                                                    | 1     | 1   | 1   | 1   | Γ́Γ | ,    |

NOTE: If one or more parameters marked with (!) are modified, the controller MUST be switched off and then switched on again to ensure correct operation.

#### **DESCRIPTION OF IDPlus 974 FAMILY**

IDPlus 974 devices are controllers with 3 relay outputs, 2 temperature sensors (regulation and evaporator), a multifunctional Digital/Temperature input and a digital input.

Relay outputs 2 and 3 can be used to control:

- compressor
- defrost heating elements
- evaporator fans
- AUX output
- alarm
- Standby

The second probe can be used to control the defrost cycle and the evaporator fans.

The Digital inputs (D.I.1 and D.I.2) can be used for:

- Energy Saving
- Defrost activation
- AUX management
- door switch
- Standby
- external alarm
- Deep Cooling
- pressure switch
- HACCP alarms

|        | TABLE OF USER MENU PARAMETERS (IDPlus 974)                        |                     |          |       |       |       |       |  |  |  |  |  |
|--------|-------------------------------------------------------------------|---------------------|----------|-------|-------|-------|-------|--|--|--|--|--|
| PAR.   | DESCRIPTION                                                       | RANGE               | AP1      | AP2   | AP3   | AP4   | M.U.  |  |  |  |  |  |
| SEt    | Temperature control SEtpoint                                      | LSE HSE             | 0,0      | 0,0   | 0,0   | 0,0   | °C/°F |  |  |  |  |  |
| diF    | Compressor relay activation differential                          | 0,130,0             | 2,0      | 2,0   | 2,0   | 2,0   | °C/°F |  |  |  |  |  |
| HSE    | Maximum value that can be assigned to the Setpoint                | LSE 302             | 99.0     | 99.0  | 99.0  | 99.0  | °C/°F |  |  |  |  |  |
| LSE    | Minimum value that can be assigned to the Setpoint                | -58.0 HSE           | -50,0    | -50,0 | -50,0 | -50,0 | °C/°F |  |  |  |  |  |
| dty    | Type of defrost                                                   | 0/1/2               | 0        | 0     |       | 1     | num   |  |  |  |  |  |
| dit    | Interval between the start of two consecutive defrost cycles      | 0 250               | 6        | 6     | 6     | 6     | hours |  |  |  |  |  |
| dEt    | Defrost timeout                                                   | 1 250               | 30       | 30    | 30    | 30    | min   |  |  |  |  |  |
| dSt    | End defrost temperature                                           | -50,0 150           | 8,0      | 8,0   | 8,0   | 8,0   | °C/°F |  |  |  |  |  |
| FSt    | Fans stop temperature                                             | -58,0 302           | 50,0     | 50,0  | 50,0  | 50,0  | °C/°F |  |  |  |  |  |
| Fdt    | Fan activation delay after a defrost cycle                        | 0 250               | 0        | 0     | 0     | 0     | min   |  |  |  |  |  |
| dt     | Coil drainage time                                                | 0 250               | 0        | 0     | 0     | 0     | min   |  |  |  |  |  |
| dFd    | To select or exclude the fans (it depends on FCO parameter)       | n/y                 | V        | y     | y     | V V   | min   |  |  |  |  |  |
| HAL    | Maximum temperature alarm                                         | LAL 150             | 50,0     | 50,0  | 50,0  | 50,0  | °C/°F |  |  |  |  |  |
| LAL    | Minimum temperature alarm                                         | -50.0 HAL           | -50,0    | -50,0 | -50,0 | -50,0 | °C/°F |  |  |  |  |  |
| LOC    | Basic commands modification lock                                  | n/y                 | n        | n     | n     | n     | flag  |  |  |  |  |  |
| PS1    | PAssword 1 for access to QUICK menu parameters                    | 0 250               | 0        | 0     | 0     | 0     | num   |  |  |  |  |  |
| CA1    | Calibration1. Value to be added to the value read by probe 1      | -12,0 12,0          | 0,0      | 0,0   | 0,0   | 0,0   | °C/°F |  |  |  |  |  |
| CA2    | Calibration2. Value to be added to the value read by probe 2      | -12,0 12,0          | 0,0      | 0,0   | 0,0   | 0,0   | °C/°F |  |  |  |  |  |
| CA3    | Calibration 3. Value to be added to the value read by probe 3     | -12,0 12,0          | 0,0      | 0,0   |       | 0,0   | °C/°F |  |  |  |  |  |
| ddL    | Display mode during defrost                                       | 0/1/2               | 0        | 0     | 0     | 0     | num   |  |  |  |  |  |
| Ldd    | Display lock disabling timeout. 0 = function disabled             | 0 255               | 30       | 30    | 30    | 30    | min   |  |  |  |  |  |
| SHH    | Maximum HACCP alarm signals threshold                             | -55,0 150           |          | 10,0  |       |       | °C/°F |  |  |  |  |  |
| SLH    | Minimum HACCP alarm signals threshold                             | -55,0 <u>1</u> 50   |          | -10,0 |       |       | °C/°F |  |  |  |  |  |
| drA    | Minimum time spent in critical range before alarm occurs          | 0 99                |          | 10    |       |       | min   |  |  |  |  |  |
| drH    | HACCP alarm reset time after last reset                           | 0 250               |          | 24    |       |       | hours |  |  |  |  |  |
| H50    | enable HACCP and alarm relay functions                            | 0/1/2               |          | 1     |       |       | num   |  |  |  |  |  |
| H51    | HACCP alarm exclusion time                                        | 0 250               |          | 0     |       |       | min   |  |  |  |  |  |
| H42    | Evaporator probe present. n = not present; y = present            | n/y                 | У        | у     | у     | y y   | flag  |  |  |  |  |  |
| H43    | Probe 3 present                                                   | n/ý                 | ń        | ý     | ń     | ń     | flag  |  |  |  |  |  |
| rEL    | firmware rELease. Reserved: read-only parameter                   | 1                   | /        | 1     |       | /     |       |  |  |  |  |  |
| tAb    | ItAble of parameters. Reserved: read-only parameter               | /                   |          |       |       |       |       |  |  |  |  |  |
| Notes: | * The USER menu parameters also include: PA2, which can be used t | o access the Instal | ler meni | 1     |       |       |       |  |  |  |  |  |

\* The USER menu parameters also include: **PA2**, which can be used to access the Installer menu \*\* To reset the HACCP alarms, use the rES function in the FnC folder for Installer parameters \*\*\* For the complete list of parameters, see: APPENDIX A: **Table of** Installer menu parameters

|            | TABLE OF INSTALLER MENU PARAMETERS                                                                                                    | IDPlus 974 | )     |       |       |       |       |
|------------|----------------------------------------------------------------------------------------------------|------------|-------|-------|-------|-------|-------|
| PAR.       | DESCRIPTION                                                                                                    | RANGE      | AP1   | AP2   | AP3   | AP4   | M.U.  |
| SEt        | Temperature control SEtpoint.                                                                                                    | LSE HSE    | 0.0   | 0.0   | 0.0   | 0.0   | °C/°F |
|            | COMPRESSOR ("CP" folder)                                                                                                    |            |       |       |       |       |       |
| diF        | diFferential. Compressor relay activation differential.                                                                                                    | 0,130,0    | 2,0   | 2,0   | 2,0   | 2,0   | °C/°F |
| HSE        | Higher SEt. Maximum value that can be assigned to the Setpoint.                                                                                                    | LSE302     | 99,0  | 99,0  | 99,0  | 99,0  | °C/°F |
| LSE        | Lower SEt. Minimum value that can be assigned to the Setpoint.                                                                                                    | -58,0HSE   | -50,0 | -50,0 | -50,0 | -50,0 | °C/°F |
| OSP        | Temperature value to be added to the Setpoint if reduced set enabled<br>(Economy function).                                                                                                    | -30,030,0  | 3,0   | 0,0   | 0,0   | 3,0   | °C/°F |
| Hc         | Control mode. $C(0) = Cold; H(1) = Hot.$                                                                                                    | C/H        | С     | С     | C     | С     | flag  |
| Ont        | Controller on time for faulty probe.<br>If <b>Ont = 1</b> and <b>OFt = 0</b> , the compressor remains on;<br>if <b>Ont = 1</b> and <b>OFt&gt;0</b> it runs in duty cycle mode.                              | 0 250      | 0     | 0     | 0     | 0     | min   |
| OFt        | Controller off time for faulty probe.<br>If <b>OFt</b> = <b>1</b> and <b>Ont</b> = <b>0</b> , the controller remains off;<br>if <b>OFt</b> = <b>1</b> and <b>Ont&gt;0</b> , it operates in duty cycle mode. | 0 250      | 1     | 1     | 1     | 1     | min   |
| dOn        | Compressor relay activation delay after request.                                                                                                    | 0 250      | 0     | 0     | 0     | 0     | secs  |
| dOF        | Delay after switching off and subsequent activation.                                                                                                    | 0 250      | 0     | 0     | 0     | 0     | min   |
| dbi        | Delay between two consecutive compressor activations.                                                                                                    | 0 250      | 0     | 0     | 0     | 0     | min   |
| 0d0<br>(!) | Delay in activating outputs after the instrument is switched on or after a power failure. $0 = \text{not active}$ .                                                                                         | 0 250      | 0     | 0     | 0     | 0     | min   |
| dcS        | Deep Cooling cycle Setpoint.                                                                                                    | -58,0302   | 0,0   | 0,0   | 0,0   | 0,0   | °C/°F |
| tdc        | Deep Cooling cycle duration.                                                                                                    | 0 255      | 0     | 0     | 0     | 0     | min   |
| dcc        | Defrost activation delay after a Deep Cooling cycle.                                                                                                    | 0 255      | 0     | 0     | 0     | 0     | min   |
|            | DEFROST ("dEF" folder)                                                                                                    |            |       |       |       |       |       |
| dtY        | Type of defrost. $0$ = electrical defrost;<br><b>1</b> = reverse cycle defrost; $2$ = defrost independent of compressor.                                                                                    | 0/1/2      | 0     | 0     | 0     | 1     | num   |
| dit        | Interval between the start of two consecutive defrost cycles.                                                                                                    | 0 250      | 6     | 6     | 6     | 6     | hours |
| dCt        | Selection of count mode for the defrost interval.<br><b>0</b> = compressor running time; <b>1</b> = appliance running time;<br><b>2</b> = A defrost cycle is run at each compressor stop.                   | 0/1/2      | 1     | 1     | 1     | 1     | num   |

| PAR. | DESCRIPTION                                                                                     | RANGE    | AP1   | AP2   | AP3   | AP4   | M.U.  |
|------|-------------------------------------------------------------------------------------------------|----------|-------|-------|-------|-------|-------|
| dOH  | Delay for start of first defrost after request.                                                 | 0 59     | 0     | 0     | 0     | 0     | min   |
| dEt  | Defrost timeout; determines the maximum defrost duration.                                       | 1 250    | 30    | 30    | 30    | 30    | min   |
| dSt  | Defrost end temperature - determined by probe Pb2.                                              | -50,0150 | 8,0   | 8,0   | 8,0   | 50,0  | °C/°F |
| dDO  | Determines whether the instrument must enter defrost mode at start-up.                          | nhi      |       |       |       |       | flag  |
| uru  | n(0) = no; y(1) = yes.                                                                          | n/y      | п     | п     | п     | п     | nag   |
|      | FANS ("FAn" folder)                                                                             |          |       |       |       |       |       |
| FSt  | Fans stop temperature.                                                                          | -58,0302 | 50,0  | 50,0  | 50,0  | 50,0  | °C/°F |
| FAd  | Fan activation differential.                                                                    | 1,0 50,0 | 2,0   | 2,0   | 2,0   | 2,0   | °C/°F |
| Fdt  | Fan activation delay after a defrost cycle.                                                     | 0 250    | 0     | 0     | 0     | 0     | min   |
| dt   | Coil drainage time.                                                                             | 0 250    | 0     | 0     | 0     | 0     | min   |
| dEd  | Allows evaporator fan exclusion to be selected or not selected during defrosting.               | nhi      |       |       |       |       | flag  |
| uru  | <b>n</b> (0) = no (it depends on FCO parameter); <b>y</b> (1) = yes (fans excluded).            | 11/y     | у     | у     | у     | у     | nay   |
| FCO  | Selects or deselects fan deactivation at compressor OFF.                                        | 0/1/2    | 0     | 0     | 0     | 0     | num   |
| 100  | 0 = fans off; 1 = fans active; 2 = duty cycle                                                   | 0/1/2    | 0     | 0     | 0     | 0     | num   |
| FOn  | Fans ON time in day duty cycle.                                                                 | 0 99     | 0     | 0     | 0     | 0     | min   |
| FOF  | Fans OFF time in day duty cycle.                                                                | 0 99     | 0     | 0     | 0     | 0     | min   |
| Fnn  | Fans ON time in night duty cycle.                                                               | 0 99     | 0     | 0     | 0     | 0     | min   |
| FnF  | Fans OFF time in night duty cycle.                                                              | 0 99     | 0     | 0     | 0     | 0     | min   |
| ESF  | Night mode activation. $\mathbf{n}(0) = \operatorname{no}; \mathbf{y}(1) = \operatorname{yes}.$ | n/y      | n     | n     | n     | n     | flag  |
|      | ALARMS ("AL" folder)                                                                            |          |       |       |       |       |       |
| Δ++  | Can be used to select absolute (Att=0) or relative (Att=1) values for HAL and LAL               | 0/1      | 0     | 0     | 0     | 0     | 0.000 |
| All  | parameters.                                                                                     | 0/1      | 0     | 0     | 0     | 0     | num   |
| Afd  | Alarm differential.                                                                             | 1,0 50,0 | 2,0   | 2,0   | 2,0   | 2,0   | °C/°F |
| HAL  | Maximum temperature alarm.                                                                      | LAL302   | 50,0  | 50,0  | 50,0  | 50,0  | °C/°F |
| LAL  | Minimum temperature alarm.                                                                      | -58,0HAL | -50,0 | -50,0 | -50,0 | -50,0 | °C/°F |
| PAO  | Alarm exclusion time after re-activation following a power failure.                             | 0 10     | 0     | 0     | 0     | 0     | hours |
| dAO  | Temperature alarm exclusion time after defrost.                                                 | 0 999    | 0     | 0     | 0     | 0     | min   |
| OAO  | Alarm signalling delay after disabling of digital input.                                        | 0 10     | 0     | 0     | 0     | 0     | hours |
| tdO  | Delay in door open alarm activation.                                                            | 0 250    | 0     | 0     | 0     | 0     | min   |
| tAO  | Time delay for temperature alarm indication.                                                    | 0 250    | 0     | 0     | 0     | 0     | min   |

| PAR. | DESCRIPTION                                                                                                    | RANGE      | AP1 | AP2 | AP3 | AP4 | M.U.  |
|------|----------------------------------------------------------------------------------------------------|------------|-----|-----|-----|-----|-------|
| dAt  | Alarm signalling end of defrost due to timeout. $\mathbf{n}(0) = \operatorname{no}; \mathbf{y}(1) = \operatorname{yes}.$                                              | n/y        | n   | n   | n   | n   | flag  |
| rLO  | External alarm locks controllers. $\mathbf{n}(0) = \text{does not lock}; \mathbf{y}(1) = \text{locks}.$                                                               | n/y        | n   | n   | n   | n   | flag  |
| SA3  | Probe 3 alarm Setpoint.                                                                                                    | -58,0302   | 0,0 | 0,0 | 0,0 | 0,0 | °C/°F |
| dA3  | Probe 3 alarm differential.                                                                                                    | 1,0 50,0   | 1,0 | 1,0 | 1,0 | 1,0 | °C/°F |
|      | LIGHTS & DIGITAL INPUTS ("Lit" folder)                                                                                                    |            |     |     |     |     |       |
| dOd  | Digital input for switching off utilities. <b>0</b> =disabled;<br><b>1</b> =disables fans; <b>2</b> =disables the compressor; <b>3</b> =disables fans and compressor. | 0/1/2/3    | 0   | 0   | 0   | 0   | num   |
| dAd  | Activation delay for digital input.                                                                                                    | 0 255      | 0   | 0   | 0   | 0   | min   |
| dCO  | Compressor deactivation delay after door opened.                                                                                                    | 0 255      | 1   | 1   | 1   | 1   | min   |
| AuP  | Aux output activation when door opened. $\mathbf{n}(0) = \text{not linked}; \mathbf{y}(1) = \text{linked}.$                                                           | n/y        | n   | n   | у   | n   | flag  |
|      | PRESSURE SWITCH ("PrE" folder)                                                                                                    |            |     |     |     |     |       |
| Pen  | Number of errors allowed per maximum/minimum pressure switch input.                                                                                                   | 0 15       | 0   | 0   | 0   | 0   | num   |
| PEI  | Minimum/maximum pressure switch error count interval.                                                                                                    | 1 99       | 1   | 1   | 1   | 1   | min   |
| PEt  | Delay in activating compressor after pressure switch deactivation.                                                                                                    | 0 255      | 0   | 0   | 0   | 0   | min   |
|      | COMMUNICATION ("Add" folder)                                                                                                    |            |     | _   |     |     |       |
| PtS  | Communication protocol selection. $\mathbf{t}(0) = \text{Televis}; \mathbf{d}(1) = \text{Modbus}.$                                                                    | t/d        | t   | t   | t   | t   | flag  |
| dEA  | Index of the device inside the family (valid values from 0 to 14).                                                                                                    | 0 14       | 0   | 0   | 0   | 0   | num   |
| FAA  | Device family (valid values from 0 to 14).                                                                                                    | 0 14       | 0   | 0   | 0   | 0   | num   |
| Pty  | Modbus parity bit. $\mathbf{n}(0) = \text{none}$ ; $\mathbf{E}(1) = \text{even}$ ; $\mathbf{o}(2) = \text{odd}$ .                                                     | n/E/o      | n   | n   | n   | n   | num   |
| StP  | Modbus stop bit. <b>1b</b> $(0) = 1$ bit; <b>2b</b> $(1) = 2$ bit.                                                                                                    | 1b/2b      | 1b  | 1b  | 1b  | 1b  | flag  |
|      | DISPLAY ("diS" folder)                                                                                                    |            |     |     |     |     |       |
| 100  | Basic commands modification lock. It is still possible to enter parameter                                                                                             | n/v        | n   | n   | n   | n   | flag  |
| 200  | programming mode and modify them. $\mathbf{n}(0) = no; \mathbf{y}(1) = yes.$                                                                                          |            | -   |     |     |     | nug   |
| PS1  | PAssword1: if <b>PS1≠0</b> is the access key to <b>User</b> parameters.                                                                                               | 0250       | 0   | 0   | 0   | 0   | num   |
| PS2  | PAssword2: if <b>PS2≠0</b> is the access key to <b>Installer</b> parameters.                                                                                          | 0250       | 15  | 15  | 15  | 15  | num   |
| ndt  | Display with decimal point. $\mathbf{n}(0) = \text{no; } \mathbf{y}(1) = \text{yes.}$                                                                                 | n/y        | у   | у   | у   | у   | flag  |
| CA1  | Calibration 1. Iemperature value to be added to the Pb1 value.                                                                                                    | -12,0+12,0 | 0,0 | 0,0 | 0,0 | 0,0 | °C/°F |
| CA2  | Calibration 2. Iemperature value to be added to the Pb2 value.                                                                                                    | -12,0+12,0 | 0,0 | 0,0 | 0,0 | 0,0 | °C/°F |
| CA3  | Calibration 3. Temperature value to be added to the Pb3 value.                                                                                                    | -12,0+12,0 | 0,0 | 0,0 | 0,0 | 0,0 | °C/°F |

| PAR.   | DESCRIPTION                                                                                                    | RANGE           | AP1    | AP2      | AP3  | AP4    | M.U.      |
|--------|----------------------------------------------------------------------------------------------------|-----------------|--------|----------|------|--------|-----------|
| ddL    | Display mode during defrost. <b>0</b> = display the temperature recorded by Pb1;<br><b>1</b> = lock recorded value of Pb1 at defrost start; <b>2</b> = display the "dEF" label.                                                                                                    | 0/1/2           | 0      | 0        | 0    | 0      | num       |
| Ldd    | Timeout value for display unlock - dEF label.                                                                                                    | 0 255           | 30     | 30       | 30   | 30     | min       |
| dro    | Select the unit of measurement used when displaying the temperature recorded by the probes. ( $0 = {}^\circ \mathbf{C}, 1 = {}^\circ \mathbf{P}$ ).<br><b>NOTE:</b> switching between °C and °F or viceversa DOES NOT modify the SEt, diF values, etc. (e.g. Setpoint=10°C becomes 10°F). | 0/1             | 0      | 0        | 0    | 0      | flag      |
| ddd    | Selects the type of value to display.<br><b>0</b> = Setpoint; <b>1</b> = probe Pb1; <b>2</b> = probe Pb2; <b>3</b> = probe Pb3.                                                                                                    | 0/1/2/3         | 1      | 1        | 1    | 1      | num       |
|        | HACCP ("HCP" folder)                                                                                                    |                 |        |          |      |        |           |
| SHH    | Maximum HACCP alarm signals threshold.                                                                                                    | -55,0150        | 0      | 10       | 0    | 0      | °C/°F     |
| SLH    | Minimum HACCP alarm signals threshold.                                                                                                    | -55,0150        | 0      | -10      | 0    | 0      | °C/°F     |
| drA    | Minimum time spent in critical range for the event to be recorded. After this a<br>HACCP alarm will be triggered and logged.                                                                                                    | 0 99            | 0      | 10       | 0    | 0      | min       |
| drH    | HACCP alarm reset time after last reset.                                                                                                    | 0 250           | 0      | 24       | 0    | 0      | hours     |
| H50    | Enable HACCP and alarm relay functions. <b>0</b> = HACCP alarms NOT enabled;<br><b>1</b> = HACCP alarms enabled and alarm relay NOT enabled;<br><b>2</b> = HACCP alarms enabled and alarm relay enabled.                                                                                  | 0/1/2           | 0      | 1        | 0    | 0      | num       |
| H51    | HACCP alarm exclusion time.                                                                                                    | 0 250           | 0      | 0        | 0    | 0      | min       |
|        | CONFIGURATION ("CnF" folder) >>>> If one or more parameters present in this forder<br>and than powered-on.                                                                                                    | er are changed, | the co | ntroller | MUST | be pow | rered-off |
| H00(!) | Probe type selection. $0 = PTC$ ; $1 = NTC$ ; $2 = PT1000$ .                                                                                                    | 0/1/2           | 1      | 1        | 1    | 1      | num       |
| H11    | Configuration of digital input 1/polarity.<br>0 = disabled; ±1 = defrost; ±2 = economy Setpoint; ±3= AUX; ±4= door switch;<br>±5 = external alarm; ±6= Standby; ±7= pressure switch; ±8= Deep Cooling;<br>±9= disable HACCP alarm logging.                                                | -9 +9           | 0      | 0        | 4    | 0      | num       |
|        | • the "-" sign indicates that the input is active if the contact is closed.                                                                                                    |                 |        |          |      |        |           |
| H12    | Configuration of digital input 2/polarity. Same as H11.                                                                                                    | -9 +9           | 0      | 0        | 0    | 0      | num       |

| PAR.  | DESCRIPTION                                                                                                    | RANGE | AP1 | AP2 | AP3 | AP4 | M.U. |
|-------|----------------------------------------------------------------------------------------------------|-------|-----|-----|-----|-----|------|
|       | Configurability of digital output 1 (ﷺ).                                                                                                    |       |     |     |     |     |      |
| H21   | <b>0</b> = disabled; <b>1</b> = compressor; <b>2</b> = defrost; <b>3</b> = fans;                                                                                                    | 06    | 1   | 1   | 1   | 1   | num  |
|       | <b>4</b> = alarm; <b>5</b> = AUX; <b>6</b> = Standby.                                                                                                    |       |     |     |     |     |      |
| H22   | Configurability of digital output 2 (🗱). Same as H21.                                                                                                    | 06    | 2   | 2   | 5   | 2   | num  |
| H23   | Configurability of digital output 3 (💸). Same as H21.                                                                                                    | 06    | 3   | 3   | 3   | 3   | num  |
| H25   | Enable/Disable buzzer.<br><b>0</b> = Disabled; <b>4</b> =Enabled; <b>1-2-3-5-6-7-8</b> = not used.                                                                                                    | 08    | 0   | 0   | 0   | 0   | num  |
| H31   | Configurability of UP key.<br><b>0</b> = disabled; <b>1</b> = defrost; <b>2</b> = AUX; <b>3</b> = economy Setpoint; <b>4</b> = Standby;<br><b>5</b> = reset HACCP alarms; <b>6</b> = disable HACCP alarms; <b>7</b> = Deep Cooling. | 0 7   | 1   | 1   | 1   | 1   | num  |
| H32   | Configurability of DOWN key. Same as H31.                                                                                                    | 0 7   | 0   | 0   | 0   | 0   | num  |
| H42   | Evaporator probe present. $\mathbf{n}(0) = \text{not present}; \mathbf{y}(1) = \text{present}.$                                                                                                    | n/y   | у   | у   | y   | у   | flag |
| H43   | Probe 3 present. $\mathbf{n}(0) = \text{not present}; \mathbf{y}(1) = \text{present}.$                                                                                                    | n/ý   | n   | ý   | n   | 'n  | flag |
| rEL   | Device version. Read-only parameter.                                                                                                    | Í     | /   | 1   | /   | /   | 1    |
| tAb   | tAble of parameters. Reserved: read-only parameter.                                                                                                    | /     | /   | 1   | /   | 1   | /    |
|       | COPY CARD ("FPr" folder)                                                                                                    |       |     |     |     |     |      |
| UL    | Programming parameter transfer from instrument to Copy Card .                                                                                                    | /     | /   | /   | /   | /   | /    |
| Fr    | Format Copy Card. Erase all data contained in the Copy Card.<br>NOTE: If parameter "Fr" is used, the data entered will be permanently                                                                                               | /     | /   | /   | /   | /   | /    |
|       | IOST. INIS OPERATION CANNOT DE CANCElled.                                                                                                    |       |     |     |     |     |      |
| - 4 D | FUNCTIONS ("FIC" tolder)                                                                                                    | ,     |     |     |     |     |      |
| rAP   | Reset pressure switch alarms.                                                                                                    |       | +/- | 1   |     | -/  | 1    |
| rES   | Reset HACCP alarms.                                                                                                    |       | /   | /   | /   |     |      |

NOTE: If one or more parameters marked with (!) are modified, the controller MUST be switched off and then switched on again to ensure correct operation.

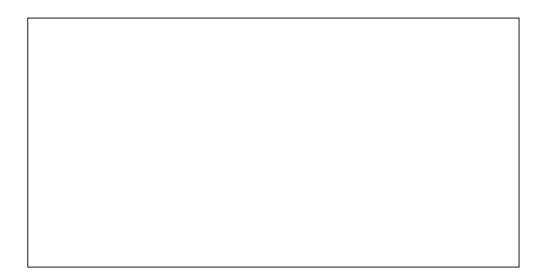

#### Eliwell Controls s.r.l.

Via dell'Industria, 15 • Z.I. Paludi 32010 Pieve d'Alpago (BL) ITALY T: +39 0437 986 111 F: +39 0437 989 066 www.eliwell.com

#### **Technical Customer Support:**

T: +39 0437 986 300 E: Techsuppeliwell@schneider-electric.com

#### Sales

T:+39 0437 986 100 (Italy) T:+39 0437 986 200 (other countries) E: saleseliwell@schneider-electric.com

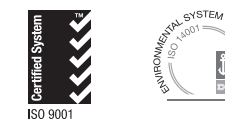

code 9IS54157 - IDPlus 902/961/971/974 - EN - rel. 03/16 © Eliwell Controls s.r.l. 2016 • All rights reserved.